# User Manual of FitSuite 1.0.4

SAJTI Szilárd

July 18, 2009

## Contents

| 1 | Introduction, antecedents                                      | 1  |
|---|----------------------------------------------------------------|----|
| 2 | Basic concepts of FitSuite                                     | 2  |
|   | 2.1 Experimental scheme and its structure                      | 2  |
|   | 2.2 Transformation matrix technique                            | 3  |
|   | 2.3 Parameter distribution                                     | 6  |
|   | 2.4 Statistics                                                 | 7  |
|   | 2.5 Error estimation, bootstrap method                         | 11 |
|   | 2.6 Fitting                                                    | 14 |
|   | 2.6.1 Constraints (Simple bounds)                              | 15 |
|   | 2.6.2 Distributed parameters (using maximum entropy principle) | 17 |
|   | 2.6.3 Rescaling parameters                                     | 18 |
|   | 2.6.4 Numerical derivatives                                    | 18 |
|   | 2.7 Subspectrum                                                | 20 |
|   |                                                                |    |
| 3 | Working with FitSuite                                          | 20 |
|   | 3.1 Starting a new project                                     | 21 |
|   | 3.2 Building up the model structure                            | 22 |
|   | 3.3 Adding data                                                | 23 |
|   | 3.4 Changing parameters, matrices                              | 24 |
|   | 3.5 Report generator                                           | 26 |
|   | 3.6 Cloning                                                    | 27 |
|   | 3.7 Model groups                                               | 27 |
|   | 3.8 Simulation, Fit                                            | 28 |
|   | 3.9 Error calculation                                          | 31 |
|   | 3.10 Calculating statistics                                    | 31 |
|   | 3.11 Plotting                                                  | 31 |
|   | 3.12 Sounds                                                    | 32 |
|   | 3.13 Examples                                                  | 33 |
| 4 | Sources, documentation                                         | 34 |
|   |                                                                |    |
| 5 | To do                                                          | 34 |
| 6 | 'Installation'                                                 | 36 |
|   | 6.1 Linux                                                      | 36 |
|   | 6.2 Windows                                                    | 36 |
| 7 | License                                                        | 36 |

| References | 38 |
|------------|----|
| Glossary   | 41 |
| Index      | 45 |

### **1** Introduction, antecedents

FitSuite is an environment for simultaneous fitting and/or simulation of experimental data of vector-scalar type, such as parametric curves and surfaces typically collected in a physics experiment. *Simultaneous* here means that several sets of the same type of experiment and even of different types of experiments can be simulated/fitted in a self-consistent, statistically correct framework with provisions for cross-correlation of the theoretical and specimen parameters.

Experiments often provide raw data of measurements performed on the same sample by different methods, and/or using different experimental conditions, like temperature, pressure, magnetic field, and the like. Data often partly depend on the same set of experimental and sample parameters therefore a simultaneous evaluation of all experimental data is prerequisite. However, data evaluation programs are dominantly organized around a single method therefore a simultaneous access to the data for a common fitting algorithm is not typical. Lacking suitable programs, some parameters are determined from one measurement, assumed errorfree and kept constant when evaluating other experiments, an obviously incorrect approach. Besides, for different methods different programs are used, which makes it very difficult to tune parameters of such theories and their errors and correlations to each other and to extend or modify the theories to describe different experimental data.

Therefore, starting in 2004 (as part of the Dynasync FP6 project sponsored by the *European Commission*, and since 2006, within the **NAP\_VENEUS** project, sponsored by the *Hungarian National Office for Research and Technology*) we developed FitSuite for *Windows* and *Linux*, a code that consistently handles by now data of over ten spectroscopic methods with over twenty theories together with a large number of sample structures in a common inter-related framework.

FitSuite is an environment, in which, besides the possibility of adding brand new (user written) 'theories', the user can 'build' new theories based on the combination of existing ones, subroutines, which call each other. To our opinion, this feature of FitSuite is really essential, since a complex physical system can in general be divided into subsystems and even this subsystem can be divided into further subsystems, groups of which can be described with the same parameters and physical equations. To provide an example, assume we have a thin film built up from layers and the layers may be built up from further object (depending on to what physical characteristics the method in question is sensitive to) such as domains, atomic groups, lattice sites, molecules, etc. (E.g. in Mössbauer-related problems each layer may contain several sites, with their own hyperfine 'theories' to calculate the corresponding subspectra).

The original idea of cross-correlation and of hierarchy of theories as well as a number of subroutines of FitSuite were inherited from EFFI (Environment For **FI**tting) [1], an originally Mössbauer spectroscopy-related *Fortran* program developed over the years by Prof. Hartmut Spiering from *University of Mainz*. In view of the friendly and fruitful collaboration between the Budapest and Mainz groups over the last decades, Prof. Spiering kindly agreed to build in the theories written by him and tested within EFFI into FitSuite in order to promote both projects. Enlightening discussions with him greatly promoted the FitSuite project. Although in the last three years the two projects developed in different directions, we are very grateful for Prof. Spiering's essential contribution to FitSuite.

In the following, we go through the basic concepts used by FitSuite first. Thereafter we give a short description of the GUI (Graphical User Interface), how FitSuite should be used from start to fit and present shortly some examples which can be found in the directory *examples*.

### **2** Basic concepts of FitSuite

In this section, we try to make the reader acquainted with the basic concepts used in the program, which are necessary to know, in order to be able to use it. Here, we summarize the principles. The description of the user interface is given in the next section, there we will see, how these concepts, principles are used in practice.

To be able to simulate (fit), we need to give the program our knowledge of the problems. In FitSuite we should create simultaneous fit projects first, (which have file extension \*.sfp), which contain the **fitting problems** consisted of **experimental data** and of **experimental scheme**.

#### 2.1 Experimental scheme and its structure

The experimental schemecontains the information necessary for description of the system consisted of the experimental apparatus(es), about the experimental method itself and of the system under study (e.g: a measured sample). We know that the meaning of the word *experimental!scheme* is a bit different from the present usage, as it usually contains only the apparatuses, but we did not found a better one. In our thoughts, we usually separate the apparatus used for observation and the subject of observation. Here we do not want to do this, as it would lead a more complex structure, and the experimental scheme selects the characteristic properties, features of the studied system (and of the apparatus), which are essential to be able to calculate the theoretical pair of the experimental data set, which is prerequisite for fitting, for checking theory or measurement, etc.

In FitSuite the **experimental scheme** is built up of **objects**, which correspond to physical objects (or concepts) e.g.: source, sample, detector, layer, site, etc. The experimental scheme is also an object. It has a simple tree structure with one root

object, the experimental scheme. To these objects belong **properties** which represent the physical quantities (thickness, roughness, hyperfine field, susceptibility, EFG, effective thickness, etc.) and some numbers characterizing the experimental scheme e.g. number of channels, symmetries of the sites, etc.

Besides objects and properties, to each object may belong algorithms for calculation of the characteristic spectra.(In the current built-in problems only the experimental schemes and the sites have algorithms.) These type of objects are called **model** on the program interface, as it is an almost perfect name for them.

This type of structure is needed, because simulating our problem, writing the simulation algorithms, this structure mirrors the real physical system and therefore it is a practical, logical choice.

### 2.2 Transformation matrix technique

In contrast to the last remark of the previous section, the 'optimization' methods used for fitting require a parameter vector and not an object tree structure with properties. Furthermore in case of simultaneous fitting we usually have the results of experiments performed in a bit different environment (external field, temperature, etc.) and/or different type of experiments using the same 'sample'. Therefore there are a lot of common parameters. To eliminate this type of redundancy and as it is also convenient for the user to use as few parameters as possible (as it is more transparent for human and easier to fit in a parameter space with lower dimension at least if we want to get correct results) transformation matrix technique is used [2]. For this we need also parameter vector (array). Because of these considerations we have to generate the parameter vector and the initial transformation matrix from the object tree structure mirroring the real physical system. The model parameters which still contain all the redundancy can be collected in a vector  $\mathbf{p} = (\mathbf{p}_1, \mathbf{p}_2, \dots, \mathbf{p}_n)$ , where  $\mathbf{p}_i$  is the vector containing all the parameters belonging to the *i*-th model in the current simultaneous fit project. Let denote the vector of the fitting (or if you like simulation) parameters with P and the transformation matrix with T. The transformation matrix technique uses the expression  $\mathbf{p} = T\mathbf{P}$ , where dim  $\mathbf{P} \leq \dim \mathbf{p}$ . Above, it was mentioned that this technique is used in order to eliminate the redundancy arising because of the common parameters, but this is not the unique reason. We can take into account some possible linear relations between the parameters also, which is a redundancy too.

It is advisable to take into account that there are parameters which according to expectations will not have interdependencies and therefore the  $\underline{T}$  matrix can be 'block diagonalized'. It is more transparent to handle submatrices with lower dimensions, than one extended sparse matrix. Therefore we have to categorize the parameters according to our expectation whether the subspace stretched by a subset of them may have interdependencies or this is very unlikely. (If the user

finds a case, where our expectations are not met, (s)he is able to unite or split the submatrices, thus our choice here is not a constraint.) The initial submatrices generally are identity matrices, but not always. E.g. the thickness of a multilayer sample will be the sum of the layer thicknesses; in Mössbauer spectroscopy in a doublet site, the line positions and the measure of the splitting and the isomer shift will not be independent, etc.

Before going further, we have to mention a few concepts related to this transformation matrix technique used for simultaneous fitting (and simulation). In order to eliminate redundancy arising because common parameters, we often use the operation

$$\operatorname{Corr}_{u \in \{j_1, j_2, \dots, j_s\}} \colon M_{n \times m} \longrightarrow M_{n \times (m-s+1)} \qquad (1 \leqslant j_i \leqslant m)$$

(where  $M_{n \times m}$  denotes n by m matrices) defined by

which *correlates* the parameters belonging to columns  $j_1, \ldots j_s$  except of the *u*th column, which becomes the sum of the *s* correlated columns. The inverse of this operation is the *decorrelation* of parameters. The latter generally is not unequivocal, of course, therefore user interaction may be needed thereafter, in order to set the proper fit/simulation parameter values and transformation matrix elements. We may also split a matrix

$$\underset{\substack{\{i_1,i_2,\dots,i_k\}\\\{j_1,j_2,\dots,j_s\}}}{\operatorname{Split}}: M_{n \times m} \longrightarrow \left\{ M_{(n-k) \times (m-s)}, M_{k \times s} \right\} \quad \begin{pmatrix} 1 \leqslant i_u \leqslant n\\ 1 \leqslant j_v \leqslant m \end{pmatrix}$$

E.g. in case of:

where the elements denoted by  $\mathcal{T}$  will correspond to the matrix  $M_{k\times s}$  and the elements denoted by T to the matrix  $M_{(n-k)\times(m-s)}$ . The elements denoted by t will be eliminated, therefore information will be lost, if they were not 0. Unification of two matrices can be conceived as the reverse of splitting, but there we set the cross-elements denoted by t to 0.

Sometimes it is useful to insert a new simulation/fit parameter, this corresponds to insertion of a new column in the transformation matrix. E.g. we know the value of the sum of some parameters, but we do not know their value. In such a case we may insert a new parameter, which we keep constant, set it to the value of the known sum, and set the corresponding matrix elements properly, like here:

$$\begin{pmatrix} 1 & -1 & -1 & \cdots & -1 \\ 1 & & & \\ & 1 & & \\ & & \ddots & \\ & & & 1 \end{pmatrix} \begin{pmatrix} P_{\text{sum}} \\ P_2 \\ P_3 \\ \vdots \\ P_n \end{pmatrix} = \begin{pmatrix} p_1 \\ p_2 \\ p_3 \\ \vdots \\ p_n \end{pmatrix}.$$
(3)

Thus we add a constraint for the corresponding parameters and we can eliminate a redundant fitting parameter and we do not increase the number of fitting parameters, as we would using Lagrange multipliers.

Some parameters are integer numbers (e.g. channel numbers, switches, etc.). These are never fitted, but the transformation matrix technique is useful for them, especially if some of them have the same value. The integer and real number based parameters are separated in the program and on the user interface too, to avoid the possibility of rounding errors, because of the finite precision of the computer representation of the numbers. This does not means, that in some cases it would not be reasonable to mix the number types, but it is safer, than what we could gain allowing mixing. Everything we said about the transformation matrix for real parameters is valid for integer parameters, except of the fact, that in this case we have integer matrix elements, just because of the above mentioned considerations.

### 2.3 Parameter distribution

,

In physics we often have not a single well defined physical object, but rather an ensemble of them. Even in this case, it may be useful to represent them with a single object in our (computer) model, but we have to know that which parameters are the same for the members of the ensemble and which are different. We can group the objects according to these parameters. The parameter distribution  $f_d(\mathbf{p}^d)$  will give the probability that the ensemble has objects, which can be differentiated from other members according to the parameter set  $\{p_k^d\}$  (which is part of the set of all the parameters  $\{p_i\}$ ). As usually this distribution is unknown, we have to determine it by fitting too. There is no sense in defining the distributions on the level of model parameters, as it would be to complex and would require an enormous administration, therefore we will have  $\mathbf{P}^d$ , from which  $\mathbf{p}^d$  can be calculated using the transformation matrix and  $f_d(\mathbf{p}^d = \underline{T}(\mathbf{P}, \mathbf{P}^d)) = F_d(\mathbf{P}, \mathbf{P}^d)$ . Practically as we usually do not know the analytical shape (e.g. Lorentzian, Gaussian, etc.) of the distribution either (and even if we know it in general case it may not be easy to use it for our calculations), we fit histograms with finite resolution and finite range, which is divided up equidistantly around the midrange. E.g. for a single distributed parameter  $\mathcal{P}$  with resolution  $\mathcal{N}$ , range  $\mathcal{R}$  and midrange  $\mathcal{P}^0$  we will have histogram values  $h_i$  for the parameter values:

$$\mathcal{P}_{j} = \mathcal{P}^{0} + \mathcal{R}\left(\frac{j}{\mathcal{N}} - \frac{1}{2}\right), \qquad (j = 0, \dots, \mathcal{N} - 1).$$
(4)

If we have *n* distributed parameters and they are not independent, we will have a common distribution, which may be handled similarly, but we will have  $h_{j_1,...,j_n}$  histogram elements for the parameters  $\mathbf{P}_{j_1,...,j_n}^d = (\mathcal{P}_{1,j_1},\ldots,\mathcal{P}_{n,j_n})$ , where the components are given as:

$$\mathcal{P}_{i,j_i} = \mathcal{P}_i^0 + \mathcal{R}_i \left(\frac{j_i}{\mathcal{N}_i} - \frac{1}{2}\right), \qquad (j_i = 0, \dots, \mathcal{N}_i - 1), \quad (i = 1, \dots, n).$$
(5)

In general case having distributed parameters we may fit  $\{\mathcal{R}_i\}, \{\mathcal{P}_i^0\}$  and the histogram, i.e. the set  $\{h_{j_1,\ldots,j_n}\}$ . These can be handled as additional fitting parameters. In order to have an appropriate result we have to take into account additional constraints for the histogram. It is obvious, that we may assume that  $\mathcal{R}_i \ge 0$ ,  $h_{j_1,\ldots,j_n} \ge 0$  and  $\sum h_{j_1,\ldots,j_n} = 1$ . There are several approaches applying further constraints in order to get appropriate results for the parameter distributions [19, 20, 21, 22, 23]. One of them [23], which is also used in FitSuite currently, is the maximum entropy principle. The entropy from information theory is defined as

$$S = \sum_{h_i > 0} -h_i \ln h_i.$$
(6)

We try to fit our parameters with the constraint, that S should assume its maximum. For further details we will return to this topic in subsection 2.6.2.

Another nontrivial question is how the objects corresponding to histogram elements contribute to the resulting spectrum, how they should be taken into account. The most simple approach (which currently is also used by FitSuite) is based on the assumption, that the resulting (sub)spectrum  $y_{res}$  belonging to the lowest rank submodel which still contains the physical object (objects if the distributed parameter is a correlated one) can be obtained as:

$$\mathbf{y}_{\text{res}} = \sum_{j_1,\dots,j_n} h_{j_1,\dots,j_n} \mathbf{y} \left( \mathbf{p}_{j_1,\dots,j_n}^d, \mathbf{p}, \mathbf{x} \right).$$
(7)

Of course, other expression can be conceived and put into the program if some physical reason can be attributed to it.  $y_{res}$  may be and is used as an intermediate result if it belongs to a submodel (a part of a model, which itself is a model too).

The number of histogram elements will be  $\prod_i \mathcal{N}_i$ , therefore it is not too advisable to increase the number of distributed parameters too much. As fitting too much parameter is always a danger, but fitting too less may also be dangerous in case of a complex distribution, where the spectrum depends on the distributed parameter strongly. If some of them are independent we may gain a lot as e.g. for independently distributed parameters we will have only  $\sum \mathcal{N}_i$  additional parameter

ters to fit, because of the histogram elements. Before showing, how the maximum entropy principle is used, we will see the minimized functions during fitting in absence of distributed parameters.

#### 2.4 Statistics

We usually mean by *fitting parameters* finding the parameters, for which the classical  $\chi^2$  statistic is minimal. This function is given as

$$\chi^{2}(\mathbf{p}) = \sum_{i} \frac{(y_{i}^{\exp} - y^{\text{theo}}(\mathbf{x}_{i}, \mathbf{p}))^{2}}{\sigma_{i}^{2}},$$
(8)

where  $y_i^{\text{exp}}$  and  $y_i^{\text{theo}}$  are the experimental and theoretical values for the *i*-th data point, and  $\sigma_i^2$  is the standard deviation (error) of measurement of *i*-th data point,  $\mathbf{x}_i$  is the independent variable (it may be a vector). Fitting simultaneously we minimize the (weighted) sum of the  $\chi^2$ -s of the different fitting problems. The  $\chi^2$ is not the single statistic, which may be used for this purpose (e.g. see absolute deviation on wikipedia). Furthermore its use is justified only for normally (Gauss) distributed experimental data. In the problems handled by FitSuite currently, we have data obtained by particle counters, which have usually Poisson distribution. For large count rates there is no problem, the Poisson distribution can be approximated well with Gaussian distributions, but in other cases we have to use other statistics in order to fit parameters. There are several approaches to tackle this problem [3]. There are approximations based on (8) and on the fact, that the variance and the expectation value of the Poisson distribution is the same. These are of the form of classical  $\chi^2$ , namely Pearson's  $\chi^2$ 

$$\chi^{2}_{\text{Pearson's}}(\mathbf{p}) = \sum_{i} \frac{(y_{i}^{\text{exp}} - y_{i}^{\text{theo}}(\mathbf{x}_{i}, \mathbf{p}))^{2}}{y_{i}^{\text{theo}}(\mathbf{x}_{i}, \mathbf{p})},$$
(9)

modified Neyman's  $\chi^2$ 

$$\chi^2_{\text{Neyman's}}(\mathbf{p}) = \sum_{i} \frac{(y_i^{\text{exp}} - y_i^{\text{theo}}(\mathbf{x}_i, \mathbf{p}))^2}{\max(y_i^{\text{exp}}, 1)}.$$
 (10)

(In 'unmodified' Neymann's  $\chi^2$  statistic,  $y_i^{exp}$  appears instead of  $\max(y_i^{exp}, 1)$ .) Furthermore there are other statistics based on *Maximum Likelihood Estimation*, namely Poisson MLE

$$\chi_{\text{PMLE}}^2 = 2\left[\sum_i \left(y_i^{\text{exp}} - y^{\text{theo}}\left(\mathbf{x}_i, \mathbf{p}\right)\right) - \sum_{\substack{y_i^{\text{exp}} \neq 0}} y_i^{\text{exp}} \ln \frac{y^{\text{theo}}\left(\mathbf{x}_i, \mathbf{p}\right)}{y_i^{\text{exp}}}\right], \quad (11)$$

obtained by using MLE for Poisson distributed data. And Gaussian MLE

$$\chi^{2}_{\text{GMLE}} = \sum_{i} \left[ \frac{\left( y_{i}^{\text{exp}} - y^{\text{theo}}\left(\mathbf{x}_{i}, \mathbf{p}\right) \right)^{2}}{y^{\text{theo}}\left(\mathbf{x}_{i}, \mathbf{p}\right)} + \ln \frac{y^{\text{theo}}\left(\mathbf{x}_{i}, \mathbf{p}\right)}{c_{i}} - \frac{\left(y_{i}^{\text{exp}} - c_{i}\right)^{2}}{c_{i}} \right], (12)$$
  
where  $c_{i} = \sqrt{\left(y_{i}^{\text{exp}}\right)^{2} + \frac{1}{4}} - \frac{1}{2},$ 

obtained by using MLE for normally (Gauss) distributed data and used for Poisson distributed data applying the substitution  $\sigma_i^2 = y^{\text{theo}}(\mathbf{x}_i, \mathbf{p})$  also used for (9).

The detailed considerations leading to these statistics and their usage can be found in [3]. Here we restrict ourselves to mention a few additional facts about them. These statistics all follow asymptotically (as the number of data points, more accurately the degree of freedom (DOF) goes to  $\infty$ ) a  $\chi^2$  distribution. For Poisson data  $\chi^2_{PMLE}$  should be used during fitting. But according to the tests available in [3] this is not the appropriate *Goodness Of Fit statistic* (hypothesis test), for that  $\chi^2_{Pearson's}$  should be used.

In case of simultaneous fitting, we can have experimental data with different distributions, therefore the statistics used to fit for each fitting problem may be different. We fit a resulting statistic, their (weighted) sum. This is not a problem,

as if we start from the MLE, from which all of them are derived, we would obtain also such a resulting statistic. In the case of the resulting statistic, the above mentioned names generally will not have any meaning, therefore in the program it is referred to just as the 'Fitted Statistic'.

There are experiments, where the data usually are preprocessed. E.g. in case of neutron reflectometry, the experimentalists normalize the results, as they prefer to plot reflection and not count rate. The problem with this approach is that calculating the (9-12) statistics, their value will not be the correct one. In case of the classical  $\chi^2$  statistic, defined by (8), this is not a problem, as it is enough just to normalize  $\sigma_i$  as well. We are able even to fit, as for that it is enough to know the location of the minimum. The value of the statistic gives some information about the quality of the fit. If we just fit the value of the statistic, this question is not as interesting, as in case of parameter error estimation, or hypothesis test. Without knowing the correct value the error estimations, hypothesis test will be incorrect. Therefore we need the raw, unpreprocessed data set, or at least the parameters used during preprocessing in order to be able to calculate the correct statistic, e.g. in the above mentioned example we need the normalization factor.

With the above mentioned *Goodness Of Fit statistic*  $S_{GOF}$  we may check whether the used model is correct or not. For  $\chi^2$  statistic this can be done by calculating the probability  $Q(\chi^2_{\min}, \nu)$  that the observed  $\chi^2$  exceeds the fitted value  $\chi^2_{\min}$  even for a correct model. Q is the incomplete gamma function:

$$Q(\chi^{2}_{\min},\nu) = \frac{1}{\Gamma(\frac{\nu}{2})} \int_{\frac{1}{2}\chi^{2}_{\min}}^{\infty} e^{-t} t^{\frac{\nu}{2}-1} dt,$$
(13)

where  $\Gamma$  is the gamma function. The number  $\nu$  is the degrees of freedom, which is the number of data points minus the number of fitted parameters. Q usually is called the 'goodness-of-fit.' As a rule of thumb we may say, that models with Q < 0.001 are likely wrong. (To be honest, we never saw such a good fit for spectra fitted by the program. X-ray reflectometry is very far from that. The Mössbauer spectra are nearer but still far below this value, so for them it should be taken more seriously. The probable problem with X-ray reflectometry is that our theoretical models still neglect some properties of the physical system, e.g. the material inhomogeneities.) For data with Poisson distributions this value can be much lower. Models with small Q values may be accepted only if we know the reason. (The X-ray reflectometry is a good example for this.) Very good fits  $Q \approx 1$  are also suspicious, as they usually arise if the experimenter overestimated her(is) error, or made something we would never assume of anyone. As another measure of 'goodness-of-fit', often the 'reduced' (or relative)  $\chi^2$  statistic is used

$$\chi^2_{\text{reduced}} = \frac{\chi^2}{\langle \chi^2 \rangle} = \frac{\chi^2}{\nu}.$$
 (14)

As a rule of thumb  $\chi^2_{reduced}$  should be close to 1 for good models (for Mössbauer spectra this is usually true, for X-ray reflectograms not). This depends strongly on the degrees of freedom. This rule is based on the fact that the  $\chi^2$  statistic has a mean  $\nu$  and standard deviation  $\sqrt{2\nu}$  and for large  $\nu$  becomes normally distributed. As the above mentioned statistics also have asymptotically  $\chi^2$  distribution, these rules of thumb may be useful for them and their weighted sum, but we should be cautious.

If we start from the maximum likelihood estimation in case of a simultaneous fitting problem, we will get that the weights of the statistics with which they are summed up in order to get the common resulting statistic(s) should be 1. But sometimes it may be useful to have the possibility to change these weights. This may be useful especially when we are still far from the minimum. Usually, it is not a good idea to start fitting all the problems at once, if we are far from the true minimum. Initially, it is worth to fit the most simple (and most error free) problem which can be simulated fast and 'promises' to get good preliminary results for the common parameters easier. And only if we reached using this simpler fitting problem an acceptable result, should we continue the fitting adding the other fitting problems. This way we can progress faster still having the simultaneous fitting, which is the single correct way for evaluation of spectra, where we have measured the same sample with different methods and/or under different conditions and so forth.

Some fitting methods do not require these statistics or their sums directly. Instead they require a vector  $\kappa(p)$  and maybe its derivatives according to the parameters. The square of *i*-th component of this vector should give the contribution of the *i*-th data point to the corresponding statistic, i.e.

$$\chi_{\dots}^2 = \sum_i \kappa_i^{\dots}(\mathbf{x}_i, \mathbf{p}) \kappa_i^{\dots}(\mathbf{x}_i, \mathbf{p}) = \boldsymbol{\kappa}^{\dots}(\mathbf{x}, \mathbf{p})^T \boldsymbol{\kappa}^{\dots}(\mathbf{x}, \mathbf{p})$$
(15)

E.g.: in case of classical  $\chi^2$  statistic defined by (8) we will have

$$\kappa_i(\mathbf{x}_i, \mathbf{p}) = \frac{y_i^{\exp} - y^{\text{theo}}(\mathbf{x}_i, \mathbf{p})}{\sigma_i},$$
(16)

in case of Pearson's  $\chi^2$  statistic defined by (9)

$$\kappa_i^{\text{Pearson's}}(\mathbf{x}_i, \mathbf{p}) = \frac{y_i^{\text{exp}} - y_i^{\text{theo}}(\mathbf{x}_i, \mathbf{p}))}{\sqrt{y_i^{\text{theo}}(\mathbf{x}_i, \mathbf{p})}},$$
(17)

in case of modified Neyman's  $\chi^2$  statistic defined by (10)

$$\kappa_i^{\text{Neyman's}}(\mathbf{x}_i, \mathbf{p}) = \frac{y_i^{\text{exp}} - y_i^{\text{theo}}(\mathbf{x}_i, \mathbf{p})}{\sqrt{\max(y_i^{\text{exp}}, 1)}},$$
(18)

in case of Poisson MLE statistic defined by (11)

$$\kappa_{i}^{\text{PMLE}}(\mathbf{x}_{i}, \mathbf{p}) = \sqrt{2} \begin{cases} \sqrt{y_{i}^{\text{exp}} - y^{\text{theo}}(\mathbf{x}_{i}, \mathbf{p})} & \text{if } y_{i}^{\text{exp}} = 0\\ \sqrt{y_{i}^{\text{exp}} - y^{\text{theo}}(\mathbf{x}_{i}, \mathbf{p})} - y_{i}^{\text{exp}} \ln \frac{y^{\text{theo}}(\mathbf{x}_{i}, \mathbf{p})}{y_{i}^{\text{exp}}} & \text{if } y_{i}^{\text{exp}} \neq 0 \end{cases} \end{cases}$$
(19)

and in case of Gaussian MLE statistic defined by (12)

$$\kappa_{i}^{\text{GMLE}}(\mathbf{x}_{i}, \mathbf{p}) = \sqrt{\frac{\left(y_{i}^{\exp} - y^{\text{theo}}\left(\mathbf{x}_{i}, \mathbf{p}\right)\right)^{2}}{y^{\text{theo}}\left(\mathbf{x}_{i}, \mathbf{p}\right)} + \ln \frac{y^{\text{theo}}\left(\mathbf{x}_{i}, \mathbf{p}\right)}{c_{i}} - \frac{\left(y_{i}^{\exp} - c_{i}\right)^{2}}{c_{i}}, \quad (20)$$
where  $c_{i} = \sqrt{\left(y_{i}^{\exp}\right)^{2} + \frac{1}{4}} - \frac{1}{2}.$ 

#### 2.5 Error estimation, bootstrap method

Error estimation of the fitted parameters  $\mathbf{p}_{\text{fit}}$  is also a complex issue. The usual procedure to obtain the errors is based on the fact, that for  $\chi^2$  statistics the error of parameters with confidence level c and degree of freedom M can be obtained looking for the minimal hyperrectangle (with edges parallel to the unit vectors belonging to parameter components) containing the hypervolume  $V = \{\mathbf{p}|\chi^2(\mathbf{p}) \leq \chi^2(\mathbf{p}_{\text{fit}}) + \gamma\}$ , where  $\gamma$  is the c quantile belonging to chi-square distribution with degree of freedom M. (A c quantile (0 < c < 1) of a (cumulative) distribution (function) F(x) is  $\gamma$  if  $F(\gamma) = c$ .) As the fitted parameters  $\mathbf{p}_{\text{fit}}$  are obtained with minimization of  $\chi^2$ , therefore their vector will be part of V. For further details see chapter 15. in [15]. This approach is also valid for statistics (9-12), for reasons see section 2.4 in [3].

To simplify the procedure further, it is often assumed that the fitted statistic as a function of fitted parameters has a parabolic profile in V and therefore knowing the second derivatives of the fitted statistic, the parameter errors  $\delta p_i$  can be obtained by solving a second order equation  $\sum_{i,j} A_{ij} \delta p_i \delta p_j = \gamma$ . Sorrily in case of nonlinear problems, the assumption about parabolic profile is usually correct only in a small part of V (in neighborhood of  $\mathbf{p}_{\text{fit}}$ ) and not in the whole V (see Fig. 2). Therefore we may estimate the errors quite inaccurately using this method. If it is applicable, we may also use the fact, that  $A_{ij}$  is with good approximation the inverse of the covariance matrix [16]. This may have advantages in case of some methods, where this matrix is calculated in each iteration step.

There is another possible source of error using this approach, if we do not have (as is the case mostly) the analytical derivatives according to the fitted parameters of the 'theoretical function' used to model the problem, which is needed to calculate the second order derivatives of the fitted statistic. In this case the derivatives

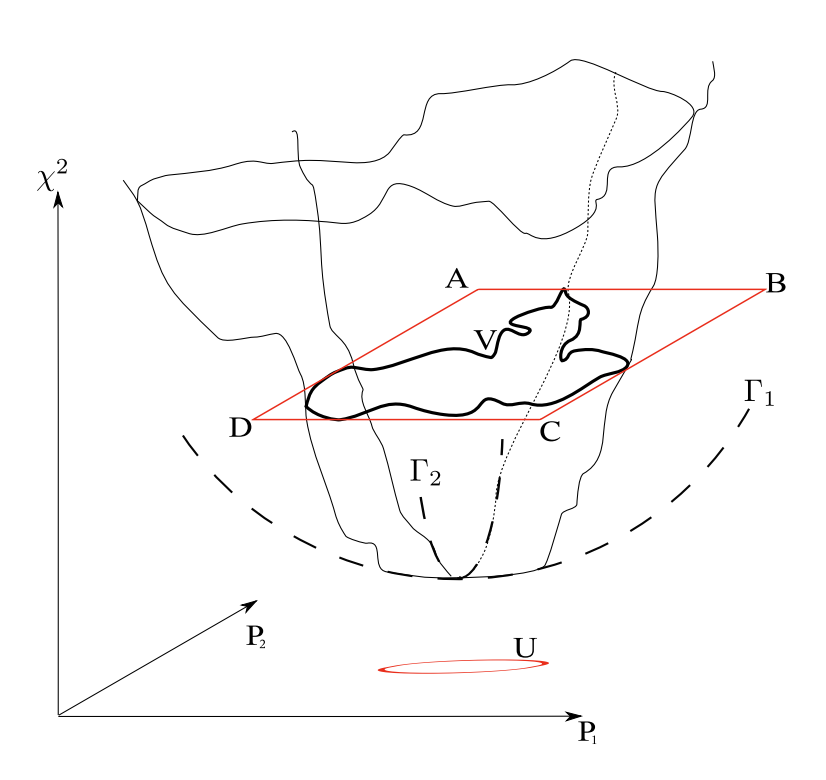

Figure 2: Error estimation for two free parameters. As it can be seen, the parabolic approximation is valid only in domain U, where the parabolas  $\Gamma_1$ ,  $\Gamma_2$  are good approximations of the sections of the  $\chi^2(P_1, P_2)$  with planes parallel to  $P_1$  and  $P_2$  respectively. The true error for the given confidence level is given the bounding rectangle ABCD of V which is the corresponding 'elevation' line. The confidence intervals are  $[P_1^A, P_1^B]$  and  $[P_2^D, P_2^A]$ .

should be calculated numerically, which may have quite unacceptable errors in some regions of the parameter space (see subsection 2.6.4).

Another approach is the bootstrap method [9, 10, 11, 12, 13] (see section 15.6. of [18]) using synthetic data sets generated by Monte Carlo methods. We may generate synthetic data sets from the measured data sets:

- randomly erasing some data points, or
- randomly replacing some data points (this can be used only, if we have several measurements for the same independent variable) with another measurement value, or
- replacing the measured values  $y_i^{exp}$  with  $y_i^{*exp}$  generated as it would have been drawn randomly from a 'bootstrap sample' whose mean is  $y_i^{exp}$  and its elements are distributed according to the distribution assumed for the

experimental data. Therefore we may have to know besides  $y_i^{\exp}$  all the other parameters on which the distribution depends. E.g. in case of normally distributed data we have to now the deviation (i.e. the errors of the data), but  $y_i^{\exp}$  is enough in case of Poisson distributed data, as that already determines unequivocally the distribution.

The synthetic data sets, which in principle could also be the results of the experiments performed (with the known errors), are fitted. The results of the fit of a synthetic data set is stored only if it was convergent and the corresponding fitted statistic differs from the fitted statistic of the experimental data set less than a user defined small positive number. We filter out this way the synthetic data sets which give a very different fitted statistic, because they miss already too much information compared to the real experimental data, or because the data points were not changed really randomly, e.g.  $\left|\sum \left(y_i^{\exp} - y_i^{\operatorname{synth}}\right)\right|$  becomes unacceptably large because of a 'synthetic systematic error.' It may also happen, that the fit has gone wrong unexpectedly, and we do not want to throw out everything just because a few such bad fits. (If the fitted statistic of a synthetic data is less, than the value used in the 'filtering criterion', that value is updated with it. Therefore, the bootstrap method may also be used as some sort of fitting method.)

Applying this algorithm, we survey the 'basin' in the parameter space which contains the parameter vectors providing fits with the same quality for some possible outputs of our experiment(s) according to the experimental results and our knowledge about the precision of the measurement. Therefore using the set of fitted parameter vectors of synthetic data sets, we may get a probability density (histogram)  $f(\mathbf{p})$  corresponding to possible experimental errors. Knowing  $f(\mathbf{p})$  we can calculate the expectation value and the standard deviation of fitted parameters. This standard deviation can be used as an error estimate. The bootstrap method needs a lot of ( $\geq 2000$ ) synthetic data sets,<sup>1</sup> therefore it may be very expensive in computation time. It is advisable to calculate errors only when we have a quite good fit. For usability conditions and further details of the bootstrap method see the cited works.

It is inappropriate to give just the errors for a given confidence level, as we may never know, when somebody will need our data with higher our lower confidence levels. In that case it is very useful to have the errors for quantile=1, which is the sample standard deviation, as thereafter the errors knowing the degree of freedom can be calculated for arbitrary confidence level easily.

The covariance matrix has other uses, than the error estimation. We can 'discover' interdependencies between the parameters looking for off-diagonal elements with large (>0) absolute values compared to the corresponding diagonal

<sup>&</sup>lt;sup>1</sup>The number 2000 is not graved in stone, in literature we may find lower values. This depends on the problem, on the paper.

elements. In case of such interdependency the transformation matrix technique may be useful.

### 2.6 Fitting

Without going into the details here, we try to summarize the approaches used to fit experimental data sets using optimization methods, enhancing the facts, which may be important even for the users, who sorrily do not know (and maybe would not like to know) the mathematical background scrupulously. For further details we refer to the rich literature about this topic. E.g.: *Numerical Recipes in C* [15] available at http://www.nrbook.com/b Chapter 10, or as a good starting point see the optimization page on Wikipedia and the references available there.

We use optimization method, as fitting parameters we want to find the parameters for which the fitted statistic assumes its minimum. As the fitted statistics are positive definite such minimum should exist, but there maybe several one, and a lot of local minima. Therefore finding the global minimum(ma) of a general function depending on a lot of parameters (variables) is not easy. There is no perfect solution, user interaction, intuition is needed. In case of fitting we usually have some preliminary knowledge about most of the fitted parameter values, and we want just to have more accurate values, and to determine only a few totally unknown parameters, and even in that case we may have some conjecture about the range in which we should look after them. (Preliminary simulations may be very helpful at this stage.) We start the fitting from a point of the parameter space, which according to expectation is not too far from the solution we are looking for. If we have luck the method will find it, or will get nearer to the solution. The method may stuck in a local minimum, or in more unlucky cases the method may become divergent, or it may need further iteration, to get closer to the minimum. To understand these features, we have to tell more about these methods. It is common in all of them, that they are some sort of iteration algorithms. And that in each iteration step, the value (and/or derivatives) of the *objective function*, whose minimum is to be found, are calculated in discrete points of the parameter space determined by the method and it is tried to determine, whether is there a minimum, or where we have to take up the new points, in which the objective function should be examined next. If we look at the path of the iteration steps getting nearer and nearer to the current minimum, we will get a curve similar (except of some jitter) to a meandering river flowing always to lower levels. It may be imagined, that this path may be quite complex in higher dimensions. Reaching the minimum can take a lot of time and we may stuck into local minima much easier. As we can examine the function only at finite number of points, if the resolution of the method (specified by proper options) is not high enough we may even step over some minima, if it is too high it may take much longer time to

get there. The methods were devised to make the best possible compromise, but they are not perfect. It is the task of the user to influence the fitting by setting the proper options of the method appropriately.

#### **2.6.1** Constraints (Simple bounds)

As we mentioned in the beginning knowing approximately the domain in which the parameters may be found, can be very helpful. We can add to our optimization problem constraints of the form  $g_j(\mathbf{P}) \leq 0$ . To solve such optimization problems with constraints, several methods were devised. Here we do not dive into the *nonlinear programming*, which tackles the most general problems. We will show only three simple methods, two of which are used currently in our program. We have currently only simple bounds, in which case  $g_j(\mathbf{P}) = P_{i_j} - c_j \leq 0$ , or  $g_j(\mathbf{P}) = -P_{i_j} - c_j \leq 0$ , where  $c_j$ -s are constants, simplifying the problem further.

The first two methods, the penalty and barrier methods have common features, as in both cases the objective function is modified. In both cases we replace the problem with a series of unconstrained optimization problems which should converge to the original problem. We will have a sequence of objective functions of form

$$H_k(\mathbf{P}) = f(\mathbf{P}) + q_k Z(\mathbf{P}), \quad q_k > q_{k-1} > 0, \quad q_k \to \infty$$
(21)

where  $f(\mathbf{P})$  is the original objective function,  $Z(\mathbf{P})$  is the penalty function and  $q_k$  is the monotonically increasing divergent sequence of penalty coefficients. If M is the feasible region in the parameter space given by the constraints the penalty function should be of the form

$$Z(\mathbf{P}) = \begin{cases} 0 & \mathbf{P} \in M\\ > 0 & \mathbf{P} \notin M \end{cases}$$
(22)

Two often used examples for such penalty functions with m constraints:

$$Z(\mathbf{P}) = (\max\{0, g_1(\mathbf{P}), \dots, g_m(\mathbf{P})\} + 1)^r - 1 \quad (r = 1, 2, 3, \dots)$$
(23)

and

$$Z(\mathbf{P}) = \sum_{i=1}^{m} \left( \max\{0, g_i(\mathbf{P})\} + 1 \right)^r - m \quad (r = 1, 2, 3, \dots).$$
 (24)

Solving the modified optimization problems consecutively, each time starting from the solution of the previous modified problem, we may get close to the real solution of the original constrained problem.

With barrier method we have a sequence of objective functions of form

$$H_k(\mathbf{P}) = f(\mathbf{P}) + w_k B(\mathbf{P}), \quad 0 < w_k < w_{k-1}, \quad w_k \to 0$$
 (25)

where  $f(\mathbf{P})$  is the original objective function,  $w_k$  is the sequence of monotonically decreasing barrier coefficients converging to 0 and  $B(\mathbf{P})$  is the barrier function growing to  $\infty$  on the boundary of M. Because of this property of the barrier function it is useful in case of  $g_j(\mathbf{P}) < 0$  constraints, but numerically (as we have always a finite precision using computers) there is not much difference between  $g_j(\mathbf{P}) < 0$  and  $g_j(\mathbf{P}) \leq 0$ . Two often used examples for such barrier functions with m constraints:

$$B(\mathbf{P}) = -\sum_{i=1}^{m} -\ln\left(g_i(\mathbf{P})\right)$$
(26)

and

$$B(\mathbf{P}) = \sum_{i=1}^{m} \frac{1}{(g_i(\mathbf{P}))^r} \quad (r = 1, 2, 3, \dots).$$
(27)

In contrast with the penalty method the fitting program using the barrier method may not get out of the domain defined by constraints. (This is not quite the case working numerically.) This feature may be especially useful, if the calculated spectrum as a mathematical function of parameters has a finite domain, out of which we may get into unpredictable problems.

The third method handling the constraints is quite different. We use our fitting method for problems without constraints, but we check, in each iteration step whether we are out from the feasible region. If we are out, we continue with the nearest parameter vector on the boundary on the feasible set and if the method uses also gradient we continue with the component of the gradient projected on the boundary. This method is almost the *projected gradient method* (see e.g. [14]), but may also be used in case of optimization methods without derivatives. This *projection method* is much faster, than the barrier or penalty method, but it may have its own problems. If some constraint cuts through a bend belonging to the 'path' obtained connecting the steps of the optimization method, we may get an artificial local minimum on the boundary, where the method may stuck (see Fig. 4). In case of a very complex, meandering path, lot of constraints, parameters to fit, the number of such artificial local minima is multiplied. Therefore we should be cautious using constraints. Although the usage of the penalty and barrier methods is a bit safer in this regard, but this problem may also arise there.

To use the penalty or barrier function method in case of 'vector statistics' defined by (16-20) should be modified, during fitting. E.g. in case of penalty function, we should replace in these equations  $\kappa_i$  by

$$\kappa_i' = \sqrt{\kappa_i^2 + \frac{q_k}{n} Z(\mathbf{P})}, \quad i = 1, \dots, n.$$
(28)

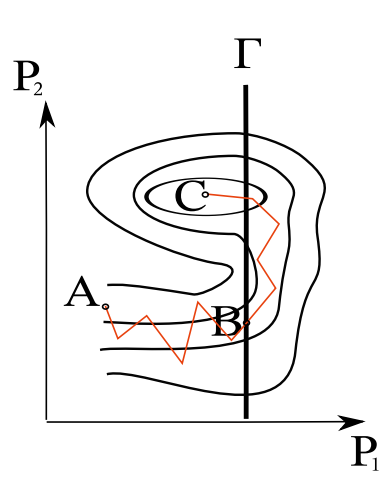

Figure 4: Demonstration of artificial local minimum arising because of constraint on a contourplot, where the contours denote decreasing levels approaching the real minimum C. Without the bound represented by line  $\Gamma$  for parameter  $P_1$ , the fitting started from A would be finished in C, but because of bounds it will be finished in B.

#### 2.6.2 Distributed parameters (using maximum entropy principle)

To fitting problems with distributed parameters, we minimize the fitted statistic  $\chi^2_*$  and maximize the entropy S of the distribution, therefore we minimize  $\chi^2_* - S$ . As we prefer positive definite objective function  $f^{obj}$ , remember on vector statistics defined in (16-20), instead of this we minimize

$$f^{\text{obj}} = \chi_*^2 + S_{\text{max}} - S = \chi_*^2 + \ln N + \sum_{\substack{i=1\\h_i>0}}^N h_i \ln h_i,$$
(29)

as S is maximal if  $h_i = \frac{1}{N}$ . If we have distributed parameters, we sum the entropies of the m independent distributions

$$f^{\text{obj}} = \chi_*^2 + \sum_{j}^{m} \left( \ln N_j + \sum_{\substack{i=1\\h_{j,i}>0}}^{N_j} h_{j,i} \ln h_{j,i} \right).$$
(30)

The 'vector statistics' defined by (16-20) should be modified similarly to (28), i.e. we should replace in these equations  $\kappa_i$  by

$$\kappa_i^{\prime} = \sqrt{\kappa_i^2 + \frac{1}{n} \left( S_{\max} - S \right)}, \quad i = 1, \dots, n.$$
(31)

The penalty (or barrier) function can be added the same way too.

In order to fulfill automatically the constraints  $\mathcal{R}_i \ge 0$ ,  $h_{j_1,\ldots,j_n} \ge 0$  and  $\sum h_{j_1,\ldots,j_n} = 1$ , we fit instead of these parameters  $\pi_i^R$ ,  $\pi_{j_1,\ldots,j_n}^h$  and calculate from these  $\mathcal{R}$  and h using the formulae:

$$\mathcal{R}_i = \left(\pi_i^R\right)^2 \tag{32}$$

$$h_{j_1,\dots,j_n} = \frac{\left(\pi_{j_1,\dots,j_n}^h\right)^2}{\sum \left(\pi_{j_1,\dots,j_n}^h\right)^2},$$
(33)

which give the definition of ' $\pi$ ' parameters as well. This is working correctly, but sometimes, we may experience a bit different behaviour fitting these distribution parameters compared to the normal parameters.

#### 2.6.3 Rescaling parameters

The expected order of magnitude may also be a helpful information during optimization (fitting), as there are methods (most of them) which do not work properly (they may become even divergent) for parameters of different order of magnitude (see fit using rescaling demo). In these cases we can rescale the parameters P by dividing each  $P_i$  by the corresponding order of magnitude  $m_i$  and optimizing the modified objective function  $f^{\mathbf{m}}(\mathbf{P}^{\mathbf{m}}) = f(\mathbf{P})$ , according to the rescaled parameters  $P_i^{\mathbf{m}} = P_i/m_i$ .

The parameter bounds give the order of magnitude, only if the signs of the upper and lower bounds are identical, that is the main reason, why the magnitude should be provided by the user separately.

#### 2.6.4 Numerical derivatives

Usage of methods using or not using derivatives is another question we should address a bit. Mathematicians usually assume, that we have objective functions, whose derivatives are known, therefore most of the optimization method uses them as well. The problem is, that in practice we usually do not have the derivatives in case of complex problems, as we do not have an analytical function, but we have algorithms, which may use a lot of numerical (iterative) algorithms already (e.g. determining eigenvalues in quantum mechanical problems, as Mössbauer line positions and line strengths calculated from Hamiltonian), and we have a lot of parameters. Therefore calculating the derivatives requires tremendous additional work for which we usually do not have time and it may not be worth either. Still we should provide the derivatives for the methods requiring it, therefore we should do it numerically. The problem is, that because of the finite computer representation of the numbers and because it needs dividing of a number with a small number, numerical differentiation is dangerous, therefore it is avoided in numerical computations whenever possible.

The method implemented by us uses the same trick, as the Romberg's method for integration (see [17], http://www.nrbook.com/b section 4.3. or wikipedia), to get high precision derivatives. We know, that  $f(x_0 + h) = f(x_0) + \sum_{i=1}^{\infty} h^i \frac{d^i}{dx^i} f(x_0)$ , therefore using the notation

$$D_h^0 f(x_0) = \frac{f(x_0 + h) - f(x_0 - h)}{2h} = \frac{d}{dx} f(x_0) + \sum_{i=1}^{\infty} h^{2i} \frac{d^{2i+1}}{dx^{2i+1}} f(x_0)$$
  
=  $\frac{d}{dx} f(x_0) + \mathcal{O}(h^2),$  (34)

where we use the *big O notation*,  $O(h^2)$  should be read as *order of*  $h^2$ . We can eliminate the higher order terms, as in Romberg integration. E.g.:

$$D_{h}^{1}f(x_{0}) = \frac{4\frac{f(x_{0}+h) - f(x_{0}-h)}{2h} - \frac{f(x_{0}+2h) - f(x_{0}-2h)}{4h}}{3}$$

$$= \frac{4D_{h}^{0}f(x_{0}) - D_{2h}^{0}f(x_{0})}{4-1} = \frac{d}{dx}f(x_{0}) + \mathcal{O}(h^{4}).$$
(35)

Generally we may use

$$D_h^{k>0} f(x_0) = \frac{4^k D_h^{k-1} f(x_0) - D_{2h}^{k-1} f(x_0)}{4^k - 1} = \frac{\mathrm{d}}{\mathrm{d}x} f(x_0) + \mathcal{O}(h^{2k}).$$
(36)

In order to calculate with accuracy  $\mathcal{O}(h^{2k})$  we need 2k function evaluation, simulation  $(f(x_0 - 2^k h), f(x_0 - 2^{k-1}h), \dots, f(x_0 + 2^{k-1}h), f(x_0 + 2^k h))$  for derivatives and one to get  $f(x_0)$ , which may be slow the fitting very much. If we fit several parameters and therefore we have to calculate several partial derivatives, the program will slow even further. And even then in general case we cannot guarantee, that the function has not a very great high order derivative, which deteriorates everything. We may check the convergence comparing different order of approximations. E.g. we may accept and stop calculating approximations of higher order if

$$\left| \mathbf{D}_{h}^{k} f(x_{0}) - \mathbf{D}_{h}^{k-1} f(x_{0}) \right| < C \left( \left| \mathbf{D}_{h}^{k} f(x_{0}) \right| + \left| \mathbf{D}_{h}^{k-1} f(x_{0}) \right| \right),$$
(37)

where 0 < C < 1 is a small number giving the user required precision. It is useful to have a maximum for the order of approximations, as numerically we cannot take h arbitrarily small (at least not without extra work and computation time which is the cost of using a library using numbers with arbitrary precision). The most plausible choice for h would be  $|x_0|\varepsilon$  (for  $x_0 \neq 0$ ) which is defined as  $1 + \varepsilon$  being the smallest number which may be differentiated from 1 for a given machine precision, but the user may have other choice.

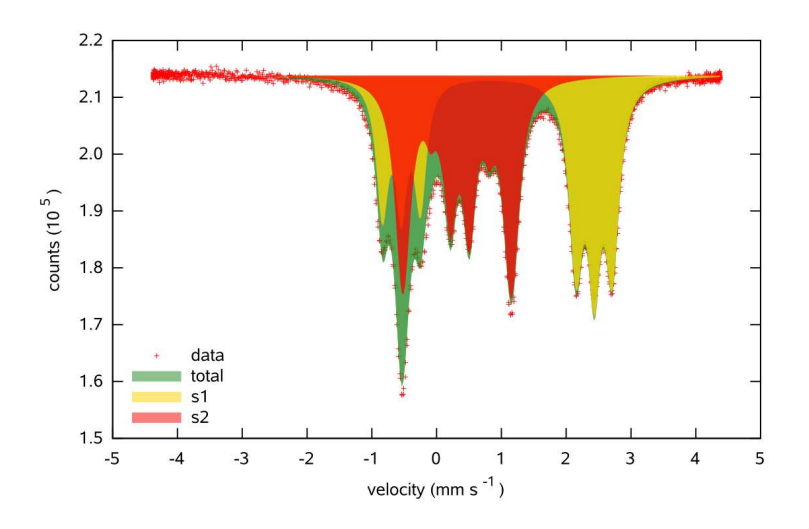

Figure 6: Two subspectra *s1*, *s2*, the *total* calculated Mössbauer spectrum and the corresponding data set.

#### 2.7 Subspectrum

Sometimes it is useful to see what is the contribution of the parts of the studied system to the whole spectrum. Therefore Mössbauer spectroscopists devised the concept of subspectrum. In Mössbauer spectroscopy the contributions of different sites (atomic environments of the Mössbauer isotope) of the sample are added up weighted by their concentration calculating the 'absorption coefficient' used to determine the spectrum of the system. Therefore plotting spectrum and subspectra Fig. 6, i.e. the spectra calculated taking into account only one (or a few, but not all) of the sites, we may see which site is corresponding to a specific peak, etc.

The subspectrum in FitSuite is a spectrum, where some of the physical objects of the studied system are not taken into account. This concept may also be helpful (in better understanding of the studied physical system) in cases different from Mössbauer spectroscopy, even if the whole spectrum cannot be obtained as weighted sum of single contributions, subspectra. (see subspectrum demo)

### **3** Working with FitSuite

In the following we try to show the features, the usage of the program in an order, as a new user should go step by step through the different interfaces of the

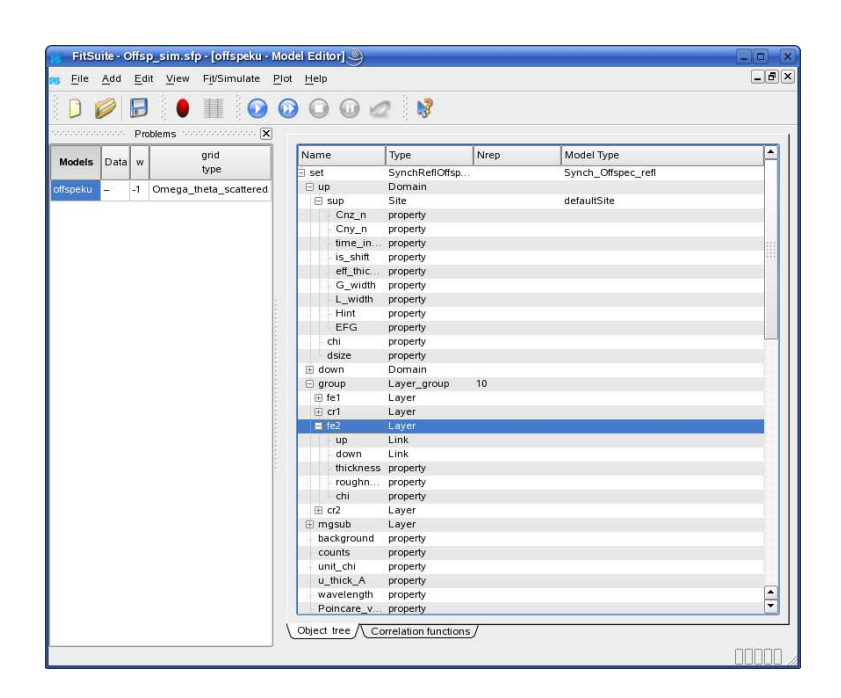

Figure 8: Model Editor: the part used to build up the structure represented by a tree.

program.

### **3.1** Starting a new project

Starting the program, the user can start a new project (*File* | *New Project*) or load (*File* | *Open*) a previously saved one. The extension of the project files is '.sfp' (simultaneous fit project). We can save our project anytime clicking *File* | *Save...* 

If we have a new (empty) project, we have to add models (theories in EFFI terminology). This can be done in two ways. The user can load it from a '\*.mod' file (if there is such available, e.g.: such files may be created by exporting), or you can click Add | New Model and then can choose from a list. The model appears with an initial name 'Modeli' (i = 0, 1, ...) in the window **Problems** on the left of the main window (see Fig. 8). You can change the name clicking on the text 'Modeli' and typing the new name in this window. Please do not use whitespaces (space, tabulator etc.) in names in FitSuite, as it may have very queer consequences. Currently only ASCII characters may be used in names. Using other type of characters may have undesired side effects. (see model definition demo)

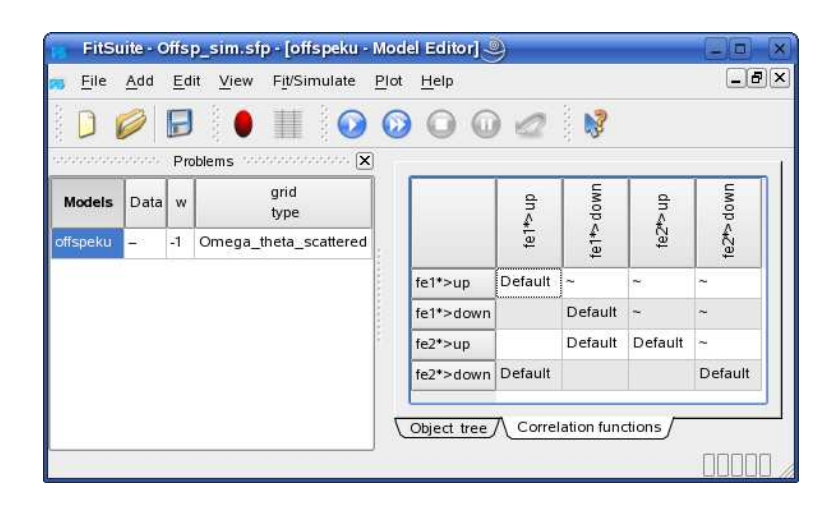

Figure 10: Model Editor: the part used to choose the correlation functions

### **3.2** Building up the model structure

On the right side of the main window (Fig. 8) should be seen a **Model Editor** now. In this we can build up the hierarchical structure of the model.

On the top is always one object the experimental scheme. We can add other objects to this (and to every object) with right clicking on it (them) and choosing *Add* or *Insert* from the arising pop-up menu. If there are more than one possibilities, you may choose by moving the mouse on *Add* .... In the current built in types of models only the layers may be grouped. Selecting them with SHIFT + cursors or SHIFT + mouse and right clicking on selection you can choose *Group* from the pop-up menu. In case of the objects representing the groups the column labelled with *Nrep* contains the repetition number telling us, how many times the elements of the group are repeated in the real physical system. This could be changed with right clicking on it in previous versions. Now you can change it setting the corresponding integer parameter (see later).

In case of off-specular (synchrotron Mössbauer reflection) problems we have to give the correlation functions between the domains belonging to different layers. The domains available at the level of scheme can be linked to the layers. The correlation functions can be chosen with the help of graphical user interface, which appears after clicking on tab with label "Correlation function" on the bottom of the model editor (see Fig. 10).

### 3.3 Adding data

We can import from files the experimental data selecting the menu item  $Add \mid Data$ , after this we can choose the format of the file e.g.: 'one column', 'two columns', 'three columns', 'compact' (I name so, as I could not find better name, the format:

| 0  | 68348 | 68699 | 68315 | 68375 | 68253 |
|----|-------|-------|-------|-------|-------|
| 5  | 68198 | 68508 | 67983 | 68114 | 68041 |
| 10 | 67436 | 67776 | 68123 | 68143 | 68480 |

E.g. see the files 4k0t.dat, 4k3t.dat, 4k5t.dat in directory adatok), etc. We can give the line with which the reading begins (**First line to read in**) (the numbering starts with 0!), the number of lines we want to read in (if it is 0 then it will read all) and we may give a string (this of course could be a number) until whose first occurrence (after the line which was given in **First line to read in**) we want to read in the lines. Presently the program does not read parameters, constants from data file. In compact format we can add the number of data columns, in the above mentioned example this is 5, as the first column (0, 5, 10, ...) gives the number of data in former lines. (see reading ASCII data file demo)

Scans from Certified Scientific Software's spec<sup>TM</sup> (X-Ray Diffraction and Data Acquisition software) files can be obtained in another way from version 1.4.1. on. Open **spec** file clicking (*File* | *Open spec File*), wereafter a window should appear, where you may (filter) select the scans and extract the chosen data sets. If the required spec file has already been opened, it is enough to choose the menu item (*View* | *Show Open spec Files*), to have this window. Extraction types may be defined, changed. For further details see this spec file demo.

The experimental data have some distribution. E.g. data obtained using particle counters usually have Poisson distribution. 'Ordinary' experimental data are expected to have Gaussian distribution. Fitting the experimental data, we have to know, which distribution should be used as the fitted statistics should be chosen accordingly. The type of the distribution can be chosen here or later. If the imported data contains errors too we may set its type (root mean square or mean square) as well. Sometimes the raw data is already preprocessed. E.g. neutron reflectometrists usually normalize their data, as they measure reflection, which has a maximal value of 1. The problem with this preprocessing is that in case of Poisson distribution we throw out this way information (see subsubsection 2.4). Therefore here you can tackle this problem by providing the normalization factor if there was such one. This piece of information may be provided later as well.

Right clicking in the window *Problems* on the name of the new dataset, we can add the data to the chosen model. At present, the user should know which format

is required, accepted by a given type of model. If you choose a wrong one it will warn you only with malfunctioning or with segmentation fault error message. Data set may be replaced right clicking on the name of data set and clicking on *Replace Data* in the arising menu. This is useful if there was a mistake made by the user choosing, reading the data set, or after cloning (see later).

Some data points may be ex(in)cluded from the fit selecting with SHIFT + cursor and right clicking. This can be used if you are sure that some values are badly measured. The exclusion is not working correctly for all the models at the moment, do not use it in case of Mössbauer and stroboscopy spectra. From version 1.0.3 on you may exclude data points according to their values as well.

The user may also add his(er) notes to the data after clicking on button **Notes** at the bottom of the data window.

The above mentioned statistical properties of the data set can be changed clicking on button **Statistical Properties** at the bottom of the data window. Here you can choose the distribution of the data set. Set the normalization factor, if there is such one (preprocessed data). Besides the user may choose the statistic, whose minimum has to be found by fitting the parameters, and the GOF (goodness of fit) statistic. For further details see 2.4.

### 3.4 Changing parameters, matrices

From version 1.0.3 the parameters and transformation matrices are generated automatically. With *Edit* | *Regenerate Matrices* you may generate them, if there is some problem, or you want to set the transformation matrices starting from the initial ones. The parameters and the matrices may be changed with *Edit* | .... For the program generated parameter (variable) names the following name convention is used:

- For the parameters of simple physical objects: *ModelName=>ObjectName:>PropertyName::ComponentName*. E.g.: FirstProblem=>SecondIncoherentFraction:>ExternalMagneticField::x.
- In case a linked objects (e.g.: domains in off-specular problem): *Model=>ParentObject\*>LinkedObject:>Property::Component*. E.g.: FirstProblem=>ithLayer\*>jthDomain:>size.
- In case of correlation function parameters of two linked objects: *Model=>FirstParent\*>FirstLinkedObject,SecondParent\*>SecondLinkedObject>> FunctionTypeName:>Property::Component.* E.g.: FirstProblem=>ithLayer\*>jthDomain,lthLayer\*>mthDomain>>Gauss:>sigma.

In **Parameter Editor** (*Edit* | *Fitting Parameters*) everything is included what is not integer independently on being constant or not. The parameters with check

| le A   | dd <u>E</u> c | lit  | View Fit/Simulate Plot | He | lp   |                                  |          |                                                         |         |         | _6        |
|--------|---------------|------|------------------------|----|------|----------------------------------|----------|---------------------------------------------------------|---------|---------|-----------|
| DI     | 0             | F    | • 💷 📀                  | 0  | 0    | ) 🕡 🖉  😽                         |          |                                                         |         |         |           |
|        | alaran (      | Prob | olems                  |    | F    | Name                             | Value    | Unit                                                    | Minimum | Maximum | Magnitude |
| lodels | Data          | w    | grid<br>type           | 1  |      | offspeku=>set>background         | 0        |                                                         | -       | -       | 1         |
| speku  | -             | -1   | Omega_theta_scatter    | 2  | þ    | offspeku=>set>counts             | 1        |                                                         | -       | -       | 1         |
|        |               |      |                        | 3  | þ    | offspeku=>set >unit_chi          | 1e-06    |                                                         | =       | -       | 1         |
|        |               |      |                        | 4  | þ    | offspeku=>set >u_thick_A         | 0.002129 |                                                         | -       | -       | 1         |
|        |               |      |                        | 5  | þ    | offspeku=>set >wavelength        | 0.86022  | A                                                       | -       | -       | 1         |
|        |               |      | -                      | 6  | Þ    | offspeku=>set>Poincare_vector:x  | -1       |                                                         | -       | -       | 1         |
|        |               |      |                        | 7  | þ    | offspeku=>set >Poincare_vector.y | 0        |                                                         | -       | -       | 1         |
|        |               |      |                        | 8  | þ    | offspeku=>set>Poincare_vector.z  | 0        |                                                         | -       | -       | 1         |
|        |               |      |                        | 9  | þ    | offspeku=>set.>t_bunch           | 23.6     | ns                                                      | 5       | -       | 1         |
|        |               |      |                        | 10 | þ    | offspeku=>set.>v_max             | 103.579  | mm·s-1                                                  | -       | -       | 1         |
|        |               |      |                        | 11 | þ    | offspeku=>set.>t0_norm           | 12       | ns                                                      | 7       | -       | 1         |
|        |               |      |                        | 12 |      | offspeku=>set:>jg                | 0.5      |                                                         | -       | -       | 1         |
|        |               |      |                        | 13 |      | offspeku=>set>je                 | 1.5      |                                                         | -       | -       | 1         |
|        |               |      |                        | 14 | 1.11 | offspeku=>set >mue_g             | 0.090604 | μ_Ν                                                     | -       | -       | 1         |
|        |               |      |                        | 15 | 144  | offspeku=>set >mue_e             | -0.15531 | μ_Ν                                                     | =       | -       | 1         |
|        |               |      |                        | 16 |      | offspeku=>set >natur_width       | 0.097    | mm-s-1                                                  | -       | -       | 1         |
|        |               |      |                        | 17 | Þ    | offspeku=>set >cTms              | 15.2502  | mm·s <sup>-1</sup> ·µ_N <sup>-1</sup> ·kG <sup>-1</sup> | -       | -       | 1         |
|        |               |      |                        | 18 | Þ    | offspeku=>set:>Hext::r           | 0        | kG                                                      | -       | -       | 1         |
|        |               |      |                        | 19 | þ    | offspeku=>set.>Hext::theta       | 0        | rad                                                     | -       | -       | 1         |
|        |               |      |                        | 20 | h    | offenakus seat sklast obi        | 0        | rad                                                     |         |         | 4         |

Figure 12: Parameter Editor

boxes (change them by double click) filled with 'x' (Linux) or ' $\sqrt{}$ ' (Windows) denote the free parameters. The constants do not have check boxes, thus they cannot be freed. There are calibration constants, user defined constants and model defined constants. Calibration constants have a label 'ca' instead of check box. They may be fitted right clicking on the check box or selecting the appropriate calibration constants (SHIFT + cursor) + right clicking and selecting 'Let Not Be Constant' from the arising menu. The user may set arbitrary parameters to be constant, by choosing in this menu 'Let Be Constant'. If the parameter was not a calibration constant, the check box will replaced by 'c', these are the user defined constants. There may be constants, which are never fitted, these are denoted by label 'cn', these are the model defined constants. (see free/fix, make constant parameter demo) To increase the transparency of the parameter list the user may hide parameters, which (s)he thinks have the correct value and will not be fitted. This can be done similarly to previous operations, just a different menu item should be chosen. For obvious reasons free parameters may not be hidden and hidden parameters may not freed. The hidden parameters may be seen pressing the proper button (or menu item) appearing after parameters were hidden. The hidden parameters will appear with a different background color. This color may be changed in the Editor Settings (Settings | Editor Settings) (see hidding parameters demo).

From version 1.0.3 the parameters may have units. In older project files they will appear only after the command *Edit* | *Regenerate Matrices* was given for the program. (Sorrily with this the transformation matrices changed by the user will be lost and should be made again.) The units may be changed several ways. Just

double clicking on the unit in the parameter editor, the unit may be changed. If the button with an arrow is pressed down, not only the unit is changed, but the parameter value is also converted from the previous unit to the new one. Editing a parameter value with units, the unit may also be changed. In this case pressing down the button with arrow, the new unit and value is set, there is no conversion. If the button is not pressed down the unit remains the original one, but the value will correspond to the selected value and unit converted to the original one. (see parameter values and units demo) You may change the units of the minimum, maximum and magnitude (the latter is used to rescaling) values as well. If these units are identical with the unit of the parameter value, they are represented by shortcut ~. The user is able to specify a bit the behaviour of unit editor in Settings | Editor Settings (see editor settings demo).

You can get some information about the parameters by first clicking *Help* | *What is this?* or pressing SHIFT+F1, (on this the cursor icon should change to a question mark), clicking thereafter on the parameter name in the editor a short help should appear. Presently, this type of help is not complete, for some problems, e.g.: stroboscopic mode problems there is nothing available.

The displayed numbers in **Parameter Editor** and in **Transformation Matrix Editor** (*Edit* | *T Matrices*) also are rounded to a few digits. If a number is longer than that, the rounded number is displayed in blue (or other user set color) and we can see the real (not rounded) value by pulling the mouse over that cell in the editor and waiting until it appears in a tooltip. The user is able to specify the number of the displayed digits, choose the precision, what he needs and a lot of other options in Settings | Editor Settings.

In current version, the matrices can be united, split, and the parameters can be correlated, decorrelated and user defined parameters may be inserted (see subsection 2.2 and the demos of parameter correlation, decorrelation1, decorrelation2 and matrix split-unite).

The handling of integer parameters and the related integer transformation matrices may be handled quite similarly. The main difference is, that there we have to use the **Integer Parameter Editor** (*Edit* | *Integer Parameters*) and similarly the **Integer Transformation Matrix Editor** (*Edit* | *Integer T Matrices*).

### 3.5 Report generator

On clicking *Results* | *Create Report* appears a window with a report of the current project containing the model structure and the model parameter values. The report can be saved in an html file. (This feature is still in a very early development stage.)

| <u>File A</u> dd <u>E</u> o | lit <u>V</u> iew | Fit     | /Simul       | ate <u>P</u> lot <u>H</u> elp                                                  |                                  |          |          |            | _           | 8           |
|-----------------------------|------------------|---------|--------------|--------------------------------------------------------------------------------|----------------------------------|----------|----------|------------|-------------|-------------|
|                             |                  | 1       |              | $\bigcirc \bigcirc \bigcirc \bigcirc$                                          | 0 🖉 📢                            |          |          |            |             |             |
| Proble                      | ms and a         | 2010/07 | ×            | <u>C</u> hange                                                                 |                                  |          |          |            |             |             |
| Models                      | Data             | w t     | grid<br>type | 🔉 🛟 🕳                                                                          |                                  |          |          |            |             |             |
| Model0                      | Data0            | 1 di    | rive         |                                                                                |                                  | _        | _        | _          | _           | -           |
| /lodel0_CLONE1              | Data1            | 1 di    | rive         | EFG<br>H external                                                              |                                  |          |          | ×          | 12          | 12          |
| /lodel0_CLONE2              | Data2            | 1 di    | rive         | H_internal                                                                     |                                  | ×        | 2        | L M        | anne        | anne        |
|                             |                  |         |              | intensity<br>nonlinearity<br>orientationEFG<br>position<br>source<br>thickness | Model0=>set >v_max               | OlaboM 1 | Model0=> | Model0=>se | Model0_CLON | Model0_CLON |
|                             |                  |         |              |                                                                                | Model0=>set:>channel_v0          |          | 1        |            |             |             |
|                             |                  |         | ÷.           |                                                                                | Model0=>set>channels_vmax        |          |          | 1          |             |             |
|                             |                  |         |              |                                                                                | Model0_CLONE1=>set>v_max         | 1        |          |            |             |             |
|                             |                  |         |              |                                                                                | Model0_CLONE1=>set>channel_v0    |          |          |            | 1           |             |
|                             |                  |         |              |                                                                                | Model0_CLONE1=>set>channels_vmax |          |          | 1          |             |             |
|                             |                  |         |              |                                                                                | Model0_CLONE2=>set:>v_max        | 1        |          |            |             |             |
|                             |                  |         |              |                                                                                | Model0_CLONE2=>set>channel_v0    |          |          |            |             | 1           |
|                             |                  |         |              |                                                                                | Model0_CLONE2=>set>channels_vmax |          |          | 1          |             |             |

Figure 14: Transformation Matrix Editor

#### 3.6 Cloning

July 18, 2009

It happens frequently that the user wants to fit the same type of experiment in a bit different environment, or a bit different sample, etc. It would be inconvenient to build up almost the same model several times and then to correlate almost all the parameters. Therefore in FitSuite we can clone the models. This can be done by just right clicking on the model name in the window *Problems* and selecting *Clone* from the pop-up menu. Thereafter a dialog arises in which we can choose the number of clones and the parameters and/or matrices which are (not to) to be correlated. After this we will have copies of the chosen model and of the data belonging to it. These data may be replaced by right clicking on them in the window Problems and choosing Replace Data from arising pop-up menu.

#### 3.7 Model groups

The user may group models from version 1.0.3. The model groups are used just to select a few models from the available ones in the current project, in order to simulate, fit, plot only them. To create model groups just select them in the window **Problems** with SHIFT+cursor, right click with mouse and in the arising pop-up menu select *Group Model(s)*. In the dialog showing up thereafter the user may choose the models to be grouped and the name of the group according to which we can use them later on see modelgroup demo.

### 3.8 Simulation, Fit

The simulation can be started by clicking *Fit/Simulation* | *Simulate*. The program checks, whether there was a former simulation, and the parameter values were changed or not, and calculates only when it is necessary. It may happen that this program decision was not appropriate. In such cases you may force simulation by clicking *Fit/Simulation* | *Force Simulation*. It is possible to simulate only a single model (fitting problem), or models of a model group (see subsubsection 3.7) choosing the proper menu items of *Fit/Simulation* | *Simulate Only* ... and *Fit/Simulation* | *Force Simulation of* ....

The independent variable of the simulation/fit may be specified by setting properly in the *Problems* window on the left side in the column with name **grid type**, if there is a possibility. Just click on the proper cell, and change it, if it is possible.

The iteration (fitting) can be started by clicking *Fit/Simulation* | *Fit*. It is possible to fit only a single model (fitting problem), or models of a model group choosing the proper menu items of *Fit/Simulation* | *Fit Only*....

Choosing the menu item *Fit/Simulation* | *Select Method* you can select the fitting method and set their parameters. At present we have the following methods:

- Powell's method which is a slightly modified version of the code available in *Numerical Recipes in C* available at http://www.nrbook.com/b section 10.5. The method has parameters, options, which appear if the *Details* button is pressed down. These options are the following:
  - *MaxIter*: is the maximum number of iteration steps, if a minimum was not found in so many steps, the optimization is finished.
  - tolerance: is the tolerance  $f_{tol}$  with which the minima of the function f is determined. The result  $f_n$  of the  $n^{th}$  iteration step is accepted if  $f_{tol}(|f_{n-1}| + |f_n|) \ge (f_{n-1} f_n)$ .

Powell's method uses line minimization methods, as *Golden-section search* (see in *Numerical Recipes in C* available at http://www.nrbook.com/b section 10.1 and/or on on Wikipedia), *Brent's method* (brent), *Brent's method using derivatives* (dbrent)(see in *Numerical Recipes in C* section 10.2 and 10.3, respectively). The user may be choose one of them. They and their parameters appear on the interface if the second (1-dim optimization method) *Details* button is pressed down. They have the following parameters:

- MaxIterLine: is the maximum number of iteration steps in the 1 dimensional optimization method, if a minimum was not found in so many steps, the current line optimization is finished. (The main method may continue its own iteration. The fitting is not finished just because MaxIterLine was reached.)
- *tolLine*: is the fractional tolerance  $t_{\text{Line}}$  with which the minimum along the given direction should be found by *brent* or *dbrent* method. Optimization along a direction is finished if  $2t_{\text{Line}}|x| \ge |x_0 x|$ , where  $x_0$  is the true local minimum and x is the calculated one.
- GLimit: In the optimization methods Powell, Fletcher Reeves and Polak Ribiere the minimum of the function f (which in case of fitting of experimental data sets is the χ<sup>2</sup>) is searched along directions specified by them. The first step to find a minimum along a direction is to find three points a, b and c where b is between a and c furthermore f(a) and f(c) are both greater than f(b). The three points are searched by starting from an initial triplet moving similarly to an inchworm, i.e. updating (a, b, c) by (a = b, b = c, c = u), where u is the minima of the parabolic fit on (a, f(a); (b, f(b)); (c, f(c)). This type of move is accepted only if the obtained u is between c and u<sub>lim</sub> = b + G<sub>Limit</sub>(c b), otherwise the (a = b, b = c, c = u<sub>lim</sub>) move is made. This is quite oversimplified just to explain the use of GLimit. For further details see the routine mnbrak in 'Numerical Recipes in C (Fortran)'.
- Nelder Mead method (*Numerical Recipes in C* based, section 10.4). A good description, with animation is available on wikipedia. Nelder Mead method is sensitive to scaling of the parameters. It has the following parameters and options (appearing on the interface if *Details* button is pressed down):
  - MaxIter: as in Powell's method.
  - tolerance: as in Powell's method.
  - *Initial simplex size*: is a parameter determining the length of the vectors pointing to the vertices of the simplex from the initial parameter vector (consisted only the free components).
  - Reflection factor: see Numerical Recipes in C
  - Stretch factor: see Numerical Recipes in C
  - Contraction factor: see Numerical Recipes in C

- Polak Ribiere and Fletcher Reeves methods (*Numerical Recipes in C* based, section 10.6 and on wikipedia). They have the same options and parameters as Powell's method.
- Broyden Fletcher Goldfarb Shanno (on wikipedia) variant of the Davidson – Fletcher – Powell method (*Numerical Recipes in C* based, section 10.7, may see also on wikipedia). It has the following parameters and options (appearing on the interface if *Details* button is pressed down):
  - MaxIter: as in Powell's method.
  - MaxStep: is the scaled maximum step length allowed in line searches in BFGS. For further details see *stpmx* variable in the corresponding Numerical Recipes in C function (Fortran subroutine).
  - Alpha: ensures sufficient decrease in function value in line searches in BFGS. For further details see ALF variable in the corresponding Numerical Recipes in C function (Fortran subroutine).
  - *TolxLnsrch*: gives convergence criterion on the location of the minimum in line searches in BFGS. For further details see *TOLX* variable in the corresponding Numerical Recipes in C function (Fortran subroutine).
- Levenberg Marquardt method (*Numerical Recipes in C* based, section 15.5 may see also on wikipedia).
- Levenberg Marquardt method (LMDER) from the MINPACK [4, 5] package available at http://www.netlib.org/minpack/. This was translated from Fortran into C++ and modified a bit by us, so it may work a bit differently, than the original one.
- N2F, N2FB, N2G, N2GB (based on NL2SOL [6, 7]) from PORT package available with documentation at http://www.bell-labs.com/project/PORT (for some reason, this is often unreachable, try it). These were translated from Fortran into C++ and modified a bit by us, so it may work a bit differently, than the original ones. Here are a lot of parameters, which are not always easy to set and these methods were not tested in FitSuite extensively. On 64 bit Linux it is not working at all.

If the result of the iteration is not what you like, you can get back the state before the iteration by clicking *Fit/Simulation* | *Revert*. Before a fit is started the project is saved in the file \*.*sfp*~, which is loaded on the command *Revert*.

From version 1.0.4 the results are not written in files automatically. They may be exported using the menu items *Results* | *Export* .... You may choose the data

which should be exported, and set the format of the created files using (*Settings* | *Export Settings*)

### **3.9** Error calculation

Errors of free parameters may be calculated clicking Fit/Simulation | Calculate *Errors.* There are currently two approaches used in the program for this purpose. One is based on covariance matrix, the other is named bootstrap method (be aware that bootstrap method is very expensive in computation time). Explanation of the principles of these method can be found in Numerical Recipes in C available at http://www.nrbook.com/b section 15.6. You may choose one of them (or both) by proper settings after clicking menu item Fit/Simulation | Select Method, on the page with title Parameter Errors. Here, you may also change the required confidence level. Still in the same dialog on page with title *Bootstrap method* you can set the parameters used by bootstrap method, namely the number of synthetic data sets and the convergence criterion. According to the literature the number of synthetic data sets should be (at least) about a few thousands, the current default value is 200, as we used most only for testing and because of the slowness of this method. The convergence criterion gives the criterion to stop the fitting of a synthetic data sets, if the difference of fitted statistics belonging to the real experimental and the current synthetic data sets is smaller than this. **Bootstrap** method needs errors of the experimental data, without that will not work appropriately. If the experimental data has Poisson distribution, it is enough just to set the distribution properly.

### **3.10** Calculating statistics

to be written

### 3.11 Plotting

(Originally it was planned to use **gnuplot** for plotting of the results. That way we could have more beautiful and appropriate ('press ready') graphs. The problem is that it is a bit circumstantial to get control over the plot windows created by gnuplot. There is a solution, but only for *X11* systems and that would not be portable. Therefore we use the open source plot library Qwt which is based on Qt. This can be integrated in FitSuite and developed further without problems. It is not as beautiful as gnuplot, but it should be enough during fitting or simulations.)

Presently, the (Qwt based) plot windows are created (if they are not available already), when an iteration is started. The data and the results of simulations before and after each iteration are plotted. The theoretical results are represented by

their ordinal numbers and with different colours in the plot legend. Clicking on the corresponding part of the legends the user may hide(show) the corresponding curves. Right clicking on the plot window, the user may zoom in (out) a selected (first click on zoom in in the pop-up menu and after that select with mouse) rectangular region of the plot. You may choose logarithmic scale for y axes, but this is not always perfect, as in Qwt it is done in a bit queer way (this may be changed in next versions of FitSuite). The colors can be set, changed in pop-up also clicking on Change Line Colors. Here you can change the available colors and add new ones to the list. Pushing the button Set default you save these settings on the computer, in order to have the same colors when you start FitSuite next time. For offspecular problems [8] we have spectrograms, and contours, which can be changed similarly. But in these cases, the levels should be set also, these may be chosen to be elements of a geometric or arithmetic sequence, by clicking in the menu of the corresponding dialog. In case of spectrograms you may create line section graphs along the edges of a polygon by choosing from the pop-up menu Polygon section, pressing the right mouse button you add the first vertex, moving the mouse to a new point and pressing spacebar a new vertex can be added. Pressing enter or the right mouse button you finish the polygon. In the profile window you may need to choose logarithmic scale. The created line section profile may not be appropriate if the axes belonging to the two independent variable have very different scale, or you have a polygon with too much vertices.

When the user would like to have an image file of the data and the fitted curve, we recommend gnuplot (or Origin, etc.). From version 1.0.4 the results are not written in files automatically (if it is not set so in *Settings* | *Export Settings*). They may be exported using the menu items *Results* | *Export* .... You may choose the data which should be exported, and set the format of the created files using (*Settings* | *Export Settings*)

Clicking on the menu items *Plot* | *Plot* you can choose the model (or model group) whose simulation/fit result(s) you would like to plot. *Plot* | *Plot All* replots all the simulation(fit) results if you closed the plot windows before, but this works only if there was a fresh simulation(fit). *Plot* | *Close All* closes all the currently open plot windows.

### 3.12 Sounds

Currently after the fit was finished a wav sound file is played. If you do not like this, just select another file or switch it off using Sound Settings (*Settings* | *Sound Settings*). On Linux systems no sound is played.

### 3.13 Examples

Presently there are only a few example project files. They can be found in the directory *examples*, where we can find several subdirectories. In each one we can find project files saved at different phase of the project definition process. The files ending with:

- Simulation.sfp (usually) contain simulations no data,
- *Fit.sfp* contain fits with data sets,
- *Simultan.sfp* contain several data sets fitted simultaneously.

In the directory:

- *XrayReflectionFePd* we can find projects for non-resonant X-ray reflectometry experiments.
- *ResonantXraySelfDiffusionFePd* and *XrayRes\_NoResRelectionFeCr* we can find projects for resonant and non-resonant X-ray reflectometry experiments.
- *MossbauerSpectraFemtz* we can find projects for a Mössbauer experiment. The project containing simultaneous fitting problems contains three spectra for which the internal magnetic field *Hint* and the *effective thicknesses* of sites s2 and s3 and a few other parameters were chosen to not to be correlated during cloning.
- *SMRStroboscopicMode* we can find a project for Stroboscopic Mössbauer simulations.
- *SynchrotronTransmission* we can find projects for synchrotron transmission experiments.
- *SynchrotronTimeDifferential* we can find projects for a time differential reflection experiment.
- NeutronReflection there are two specular simulation projects CrFeSimulation.sfp and FePdSelfDiffusionSimulation.sfp and two off-specular simulations CrFeOffspecularSimulation.sfp, CrFeOffspecularSimulationModified.sfp. In off-specular case the '3dimensional' results are plotted in a colored map. Usually, the color ranges are not appropriately chosen, but you change as it is written in the section 3.11. Under Windows (and sometimes under some Linuces) for some unknown reason there may be a segmentation fault, if you calculate in too much points. Therefore loading the off-specular problems set **n\_omega**, **n\_theta\_sca**, etc. to smaller values, e.g.: 200 and 200 (or smaller).

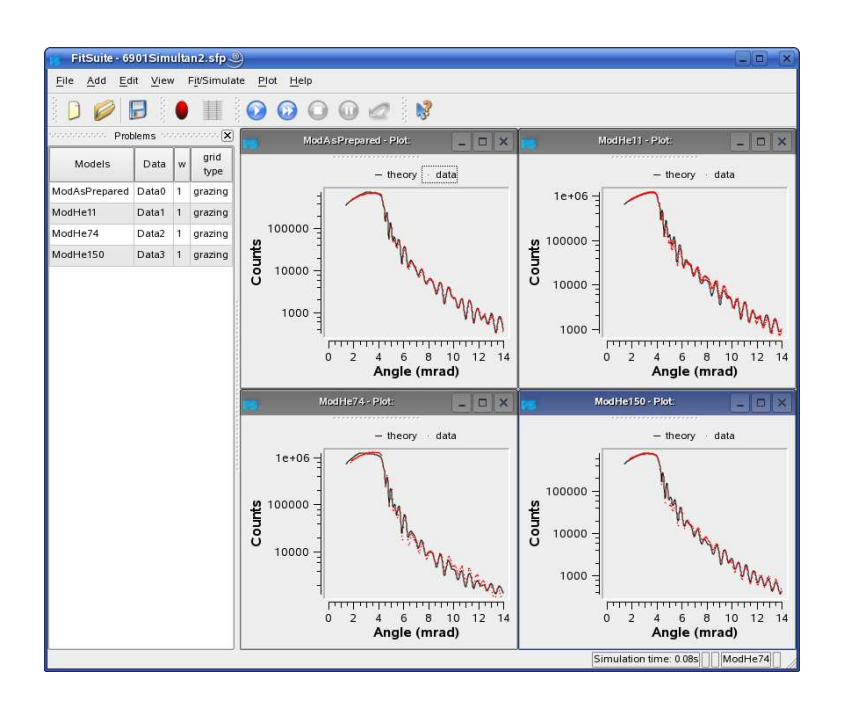

Figure 16: Fitted X-ray reflectometry spectra

- *OffspecularResonantXRay* is a project simulating off-specular problem for synchrotron radiation. It is a recently added problem. It takes a long time even to simulate, fit has not been made, tested.
- *miscellaneous* some simple functions added, just to test the fitting routines.

### **4** Sources, documentation

The sources containing the Fortran subroutines, Cfunctions used for simulations with the libraries created from them can be found in directory *Repositories*. Their documentation and the files used as help in the **Parameter Editor** are also there. These are still not complete.

The experimental data files are collected in *adatok* and the project files in *examples*.

### 5 To do

• complete program documentation, User manual

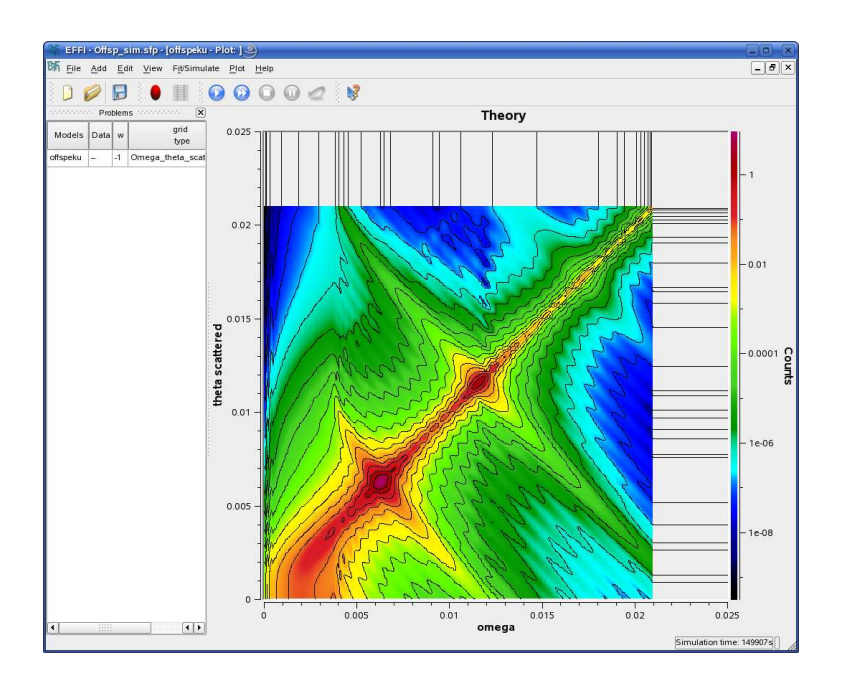

Figure 18: Off-specular synchrotron Mössbauer reflection simulation.

- write a separate GUI for creation of new (or modification of) model types.
- let be possible to copy models and their parts (the same way as we copy directories and files) on GUI.
- automatic names (GUI).
- extend plot features (GUI).
  - selection of parameters (GUI).
- extend report generator, log file.
- when the independent variable is generated from a parameter, the plot of the data set should be replotted also.
  - test methods, adjust default parameters values, write some usage notes.
- More validators needed to do not allow illegal names (parameter name, object, model, matrix name).
- Have a directory for log file outputs and temporary work files.

### 6 'Installation'

The current version was tested only under **openSuse Linux 11.1 (32 and 64 bit)** and under **Windows XP**. The program is mainly written and tested under Linux, therefore the Windows version sorrily is still much more error-prone. In principle the program can also be compiled for other Linux (Unix) distributions, earlier (Linux, Windows) versions and Mac

### 6.1 Linux

Download the setup file fitsuite-1.0.4-LinuxDistribution-architecture.sh from this ftp site. This is a Self Extracting Tar GZip compressed packages (needs /bin/sh, tar and gunzip for extracting) and you may need to set the file permission in order to be allowed to execute. This shell script may have the following arguments --**prefix=**full path to directory were FitSuite should be installed, --help. After starting the script from a terminal will ask, whether you accept the license or not, and that 'Do you want to include the subdirectory fitsuite.1.0.4-LinuxDistribution-architecture?'. For the last question answer boldly 'n'(o), as the program will be in prefix/FitSuite/1.0.4/. (If the 'keyboard repeat rate' is too fast, it may happen, that the program does not react properly and you cannot install it, in that case change your personal keyboard configuration ...) Start the program fitsuite.1.0.4 available in this directory. I tried to include all the 'non standard' libraries needed by FitSuite, these are installed in *prefix/FitSuite/1.0.4/lib*, hopefully there will no problem with this. If the program does not find some of the libraries available here set using the command 'export LD\_LIBRARY\_PATH = prefix/FitSuite/1.0.4/lib:\$LD\_LIBRARY\_PATH' (use full path!). If other libraries are missed by the program, please check whether they are installed on your system, etc.

The binary created for X86\_64 of course will not run under 32 bit systems, do not try to run binaries created for later Suse Linux versions in earlier distributions, as probably the required system, gcc libraries may be too old.

### 6.2 Windows

Download the setup file fitsuite-1.0.4-Win32.exe from this ftp site, and start it.

### 7 License

FitSuite is a scientific software provided free as it is under the terms of GNU GPL license, **except for one additional condition:** should you use FitSuite to any ex-

tent for your publication, you should cite the article on FitSuite currently available at http://arxiv.org/abs/0907.2805v1, by mentioning also the name of the program and the version number. (e.g.: FitSuite 1.0.4) The above link will be updated when the regular journal article will be out. Please use to Forum to disseminate the bibliographic data of your published papers that make use of FitSuite.

Fitsuite uses the open source version of Qt4 (Qt4 licensing).

Source code of the main program is available on personal request to the author: (szilard@rmki.kfki.hu), since it is essential for us and our funding agencies to keep track of the distribution. Source code of the routines of the theories are already included in the binaries.

The program uses 3rdparty libraries Qwt5, LAPACK, TSFIT, these could be installed by the user. They are included in the directory *3rdParty* only in order to make the 'installation' of FitSuite 1.0.4 easier. Qwt has its own license (a bit modified version of GNU LGPL) given in the file 3rdParty/qwt/COPYING, for further details see that. TSFIT may be distributed under GNU GPL see 3rd-Party/TSFIT/COPYING. For LAPACK see 3rdParty/lapack-3.1.0/COPYING (it is not GPL but something like that).

### References

- [1] H. Spiering, L. Deák, L. Bottyán: '*EFFINO*' Hyp. Int. (2000) 125 197-204. doi: 10.1023/A:1012637721433
- [2] K. Kulcsár, D.L. Nagy, L. Pócs, in: *Proc. Conf. on Mössbauer Spectrometry*, Dresden (1971).
- [3] T. Hauschild, M. Jentschel: 'Comparison of maximum likelihood estimation and chi-square statistics applied to counting experiments' Nucl. Instr. and Meth. A (2001) 457 384-401. doi: 10.1016/S0168-9002(00)00756-7
- [4] J. More, B. Garbow, K. Hillstrom: 'User Guide for MINPACK-1' Technical Report ANL-80-74, Argonne National Laboratory, 1980.
- [5] J. More, D. Sorenson, B. Garbow, K. Hillstrom: 'The MINPACK Project' in 'Sources and Development of Mathematical Software', editor W. Cowell (1984) 88-111.
- [6] J.E. Dennis Jr., D.M. Gay and R.E.Welsch: 'An Adaptive Nonlinear Least-Squares Algorithm' ACM Trans. Math. Software (1981) 7, 348-368.
- [7] J.E. Dennis Jr., D.M. Gay and R.E.Welsch: '-Algorithm 573. NL2SOL -An Adaptive Nonlinear Least-Squares Algorithm' ACM Trans. Math. Software (1981) 7, 369-383.
- [8] L. Deák, L. Bottyán, D.L. Nagy, H. Spiering, Yu.N. Khaidukov, Y. Yoda 'Perturbative theory of grazing-incidence diffuse nuclear resonant scattering of synchrotron radiation' Phys. Rev. B (2007) 76 224420. doi: 10.1103/PhysRevB.76.224420
- [9] B. Effron: 'Bootstrap Methods: Another Look at the Jackknife' The Annals of Statistics (1979) 7:1 1-26.
- [10] B. Effron: '*The jackknife, the bootstrap, and other resampling plans*' Society of Industrial and Applied Mathematics (1982) CBMS-NSF Monographs 38.
- [11] B. Effron, R.J. Tibishrani: 'Bootstrap Metods for Standard Errors, Confidence Intervals, and Other Measures of Statistical Accuracy' Stat. Sci. (1986) 1 54-77.
- [12] B. Effron, R.J. Tibishrani: 'An introduction to the bootstrap' Chapman & Hall/CRC (1993).

- [13] B. Winkler: 'Bootstrapping Goodness of Fit Statistics in Loglinear Poisson Models' Collaborative Research Center (1996) 386, Discussion Paper 53 http://epub.ub.uni-muenchen.de/1449/
- [14] C.-J. Lin: 'Projected Gradient Methods for Non-negative Matrix Factorization' Neural Computation (2007) 19:10, 2756-2779. doi: 10.1162/neco.2007.19.10.2756
- [15] W.H. Press, S.A. Teukolsky, W.T. Vetterling, B.P. Flannery: 'Numerical Recipes in C' 2. ed. Cambridge University Press (1992) http://www.nrbook. com/b
- [16] W.H. Press, S.A. Teukolsky, W.T. Vetterling, B.P. Flannery: 'Numerical Recipes in C' 2. ed. Cambridge University Press (1992), 683. http://www. nrbook.com/b
- [17] W.H. Press, S.A. Teukolsky, W.T. Vetterling, B.P. Flannery: 'Numerical Recipes in C' 2. ed. Cambridge University Press (1992), 140. http://www. nrbook.com/b
- [18] W.H. Press, S.A. Teukolsky, W.T. Vetterling, B.P. Flannery: 'Numerical Recipes in C' 2. ed. Cambridge University Press (1992), 689-699. http: //www.nrbook.com/b
- [19] B. Window: '*Mössbauer spectra of Invar alloys*' J. Phys. E: Sci. Instrum. **4** 401-402.
- [20] J. Hesse, A. Rübartsch: 'Model independent evaluation of overlapped Mössbauer spectra' J. Phys. E: Sci. Instrum. (1974) 7 526-532.
- [21] G. Le Caër, J.M. Dubois: Evaluation of hyperfine parameter distributions from overlapped Mössbauer spectra of amorphous alloys J. Phys. E: Sci. Instrum. (1979) 12 1083-1090.
- [22] I. Vincze: Fourier evaluation of broad Mössbauer spectra Nucl. Instr. and Meth. (1982) 199 247-262.
- [23] R.A. Brand, G. Le Caër: 'Improving the validity of Mössbauer hyperfine parameter distributions: The maximum entropy formalism and its applications' Nucl. Instr. and Meth. B (1988) 34 272-284.
- [24] E.T. Jaynes: 'Information Theory and Statistical Mechanics' Phys. Rev. (1957) **106** 620-630.

- [25] E.T. Jaynes: 'Information Theory and Statistical Mechanics. II' Phys. Rev. (1957) **108** 170-190.
- [26] R. Lieu: 'Maximum entropy data analysis: another derivation of  $S \chi^2$ ' J. Phys. A: Math. Gen. (1988) **21** L63-L65
- [27] R. Lieu, R.B. Hicks, C.J. Bland: 'Maximum entropy in data analysis with error-carrying constraints' J. Phys. A: Math. Gen. (1987) **20** 2379-2388

### Glossary

- **big O notation** is used to give the order of magnitude, e.g.  $\mathcal{O}(h^2)$  should be read as *order of*  $h^2$ .
- **check box** is a graphical user interface element (widget) that permits the user to make multiple selections from a number of options. Normally, check boxes are shown on the screen as a square box that can contain white space (for false) or a tick mark or X (for true). (see wikipedia)
- **correlation** is an operation transformation matrix used to eliminate the redundancies arising because of common model parameters, see eq. (1), its inverse is the decorrelation. (see subsection 2.2)
- **decorrelation** is the inverse of correlation, which is not unequivocal, therefore further user interaction may be needed. (see subsection 2.2)
- **degree of freedom (DOF)** is the number of data points minus the number of fitted parameters.
- distribution midrange is the middle of the distribution range.
- **distribution range** is the width of the histogram, outside of which the approximated distribution is assumed to be negligible.
- **EFFI** (Environment For FItting) is the name of the program written by Hartmut Spiering.
- **experimental scheme** contains the information necessary for description of the system consisted of the experimental apparatus(es), about the experimental method performed with them and of the system under study e.g: a measured sample. (see subsection 2.1)
- **extraction type (spec file)** is a structure, which may be defined by the user, used to collect the information needed to extract a scan from a spec file into a FitSuite data set.
- **feasible region** in case of optimization problems with constraints is the region in the parameter space determinded by the constraints where the optimum should be found.
- feasible set see feasible region

- fitted statistic In case of simultaneous fitting, we can have experimental data with different distributions, therefore the statistics used to fit for each fitting problem may be different. We fit a resulting statistic, their (weighted) sum. This is not a problem, as if we start from the MLE, from which all of them are derived, we would obtain also such a resulting statistic. In the case of the resulting statistic, the names like classical  $\chi^2$ , Pearson's  $\chi^2$ , etc. will not have any meaning, therefore in the program it is referred to just as the 'Fitted Statistic'.
- **goodness-of-fit statistic** is a statistic measuring the goodness of a fit. (see subsection 2.4)
- **GUI** Graphical User Interface
- integer parameter Some parameters are integer numbers, these are not fitted, and are handled separately from real number based parameters, in order to avoid rounding errors.
- **model** is an *object* to which belong algorithms for calculation of characteristic spectra. (see subsection 2.1)
- **model parameters** are all the parameters, which are needed by the models in order to calculate the spectra, without using transformation matrix technicque. Usually there are a lot of common parameters, wherefore transformation matrix technicque is used. (see subsection 2.2)
- **object** The word *object* is used in several sense in this text, including its everyday meaning too. It may mean:
  - in most of the cases means a physical object or concept (see the corresponding item in the glossary, and subsection 2.1)),
  - a program language concept used in Object Oriented Programming.
- **objective function** is the function whose location of minimum and/or maximum is to be found by the optimization method.
- **optimization method** is an algorithm used to find the location(s), where a given function assumes its minimum or maximum.
- parameter distribution see subsection 2.3
- **parameter insertion** inserts a new simulation/fit parameter, inserting a new column in the transformation matrix (see subsection 2.2)

- **parameter vector** is a vector (array) consisted of the simulation/fit or model parameters as components.
- **penalty function method** is a method used for optimization problems with constraints, modifying the objective function by adding penalty functions outsied of the feasible region. (see subsection 2.6.1)
- **pop-up menu** is a menu in a graphical user interface (GUI) that appears upon user interaction, such as a right mouse click. (see wikipedia)
- **property** Properties in FitSuite represent the physical quantities (thickness, roughness, hyperfine field, susceptibility, EFG, effective thickness, etc.) and some numbers characterizing the experimental scheme e.g. number of channels, symmetries of the sites, etc. (see subsection 2.1)
- reduced  $\chi^2$  is the  $\chi^2$  divided by degree of freedom (see eq. (14))
- **repetition group (of physical objects)** is a group of physical objects, e.g. layers which (more accurately the same sort of objects) are repeated in the same order several times.
- **repetition group number** shows how many times the elements of the repetition group are repeated in the real physical system
- **root object** is at the root of the object tree structure. It is analogous to the root (main in some operating systems) directory in the filesystems used in computing.
- **simulation/fit parameters** are all the parameters, which using transformation matrix technicque are needed to calculate the spectra. Optimally the number of simulation/fit parameters is less than the number of model parameters, as already some redundancy is eliminated, by proper choice of the transformation matrix. (see subsection 2.2)
- **spec file** is a file format of Certified Scientific Software's spec<sup>TM</sup> (X-Ray Diffraction and Data Acquisition software) used for experimental data in ESRF and many other places.
- **submodel** is a *model* which is part of another model, it represents a physical system, to which we can relate intermediate results, (sub)spectra, which are used calculating the spectra measured in the experiment.

subspectrum see subsection 2.7

- **tooltip** The tooltip is a common graphical user interface element. It is used in conjunction with a cursor, usually a mouse pointer. The user hovers the cursor over an item, without clicking it, and a small "hover box" appears with supplementary information regarding the item being hovered over (see wikipedia)
- **transformation matrix** is a matrix (technique) used to eliminate the redundancy arising because of common parameters and/or to take into account linear interdependencies of the parameters. (see subsection 2.2)
- **transformation matrix split** is an operation transformation matrix used to split a submatrix into two in order to have smaller, more transparent submatrices, which build up the sparse transformation matrix. (see eq. (2) and the second paragraph of subsection 2.2)
- **transformation matrix unification** is the reverse of split, the cross-elements are set yo zero.
- whitespace characters used to represent white space in text. (see wikipedia)

## Index

\*.mod 21 \*.sfp 2

### A

Add Data 23 New Model 21 add data to model 23 model 21 Alpha 30

### B

bootstrap method 12, 13, 31 bound 15, 18 brent 28, 29 Brent's method 28, 29 using derivatives 28, 29 Broyden – Fletcher – Goldfarb – - Shanno (BFGS) method 30

### С

C 14, 28-30, 34 *c* 25 C++ 30 *ca* 25  $\chi^2$ classical 7 modified Neyman's 8 Pearson's 8 27 clone cn 25 coefficient penalty 15 common parameter 3, 4, 10 compact format 23 confidence interval 12

level 11-13, 31 constant 24, 25 calibration 25 model defined 25 user defined 25 constraint 5-7, 15, 16, 18 *Contraction factor* 29 convergence criterion 30, 31 correlate 26 parameters 4, 27 correlation function 22, 24 covariance matrix 11, 13, 31

### D

data file formats 23 compact 23 one column 23 spec 23 three column 23 two column 23 data set replace 24 synthetic 12, 13, 31 Davidson-Fletcher-Powell (DFP) method 30 dbrent 28, 29 decorrelate 26 parameters 4 degree of freedom 8-11, 13 derivative 11, 12, 14, 16, 18, 19 of fitted statistic 11 displayed number 26 distributed parameter 6, 7, 17 distribution 23 data set

Gaussian 7, 8, 13 Poisson 8, 13 midrange 6 range 6 DOF see degree of freedom Dynasync 1 Ε Edit Fitting Parameters 24 Integer Parameters 26 Integer T Matrices 26 Regenerate Matrices 24, 25 T Matrices 26 EFFI 1 entropy 6, 7, 17 maximum 6,7 error estimation 9, 11, 13 experimental data 7, 9, 13, 23, 31 type 23 excluding bad data points 24 experimental data 2, 23, 31 error 7, 9, 13, 23, 31 preprocessed 9, 23, 24 scheme 2, 3, 22 extraction type 23

### F

factor Contraction 29 Reflection 29 Stretch 29 file extension mod 21 sfp 2 First line to read in 23 Fit/Simulation Calculate Errors 31 Fit 28

Fit Only 28 *Force Simulation* 28 Force Simulation of 28 Revert 30 Select Method 28, 31 Simulate 28 Simulate Only 28 FitSuite 1 Fitted Statistic 9, 11, 13, 14, 17, 23, 31 fitting parameter 3 problem 2, 7, 8, 10, 17, 28 Fletcher – Reeves method 29, 30 Fortran 2, 29, 30, 34 free parameters 25, 31 function correlation 22, 24 incomplete gamma 9 objective 14, 15, 17, 18 penalty 15, 16, 18

### G

Gaussian MLE 8 GLimit 29 gnuplot 31, 32 GOF statistic see Goodness Of Fit statistic Golden-section search 28 Goodness Of Fit statistic 8, 9, 24 grid type 28 group model 27, 28, 32 physical object 22 repetition see group, physical object number 22 Group Model(s) 28 GUI 2

### Η

Help What is this? 26 hide curve 32 parameter 25 hypothesis test 8, 9

#### I

import data set 23
incomplete gamma function 9
Initial simplex size 29
initial submatrix 4
Insert 22
inserting parameter 5
integer
 parameter 5
 transformation matrix 5
Integer Parameter Editor 26
Integer Transformation Matrix Editor

#### L

Lagrange multiplier 5 Let Be Constant 25 Let Not Be Constant 25 Levenberg – Marquardt method 30 linked object 24

#### Μ

machine precision 19 magnitude 18, 26 matrix operation 26 split 4 unification 5 maximum entropy 6, 7 likelihood estimation 8 *MaxIter* 28-30 *MaxIterLine* 29 *MaxStep* 30 mean square error 23 midrange distribution 6 MINPACK 30 MLE *see* maximum likelihood estimation Gaussian 8 Poisson 8 model 3 group 27, 28, 32 parameter 3 structure 22, 26 *Model Editor* 22 multiplier Lagrange 5

### N

name convention 24 Nelder – Mead method 29 neutron reflectometry 9 26Neyman's modified  $\chi^2$  8 NL2SOL 30 normalization factor 9, 23, 24 normally distributed 10 *Notes* for data set 24 *Nrep* 22

### 0

objective function 15, 17, 18 optimization method 3

### P

parameter common 3, 4, 10 correlation 4, 27 decorrelation 4 distribution 6, 7, 17 fitting 3 hidden 25 insertion 5, 26 integer 5 magnitude 18, 26 model 3

name convention 24 rescaling 18, 26 simulation 3 Parameter Editor 24 Pearson's  $\chi^2 = 8$ penalty coefficient 15 function 15, 16, 18 physical object 2 group 22 units 25 Poisson MLE 8 Polak – Ribiere method 29, 30 PORT package 30 Powell's method 28 preprocessed data 9, 23, 24 Problems Window 21 projected gradient method 16 projection method 16 properties 3

### 0

quantile 11, 13 *Qwt* library 31

### R

range Stretch factor 29 distribution 6 submatrix 3 reduced  $\chi^2$  9 initial 4 Reflection factor 29 subspectrum 20 repetition group see group, physical obsynthetic data set 12, 13, 31 ject number 22 Т Replace Data 24, 27 tolerance 28, 29 replace data set 24 tolLine 29 rescaling 18, 26 TolxLnsrch 30 Results tooltip 26 transformation matrix 3, 24 *Export* 30, 32 Report 26

Romberg's method 19 root mean square error 23 rounding 26

### S

Settings Editor Settings 25, 26 Export Settings 31, 32 Sound Settings 32 sfp file 21 simulation parameter 3 simultaneous fit project 2 fitting 3, 4, 8, 10 problem 10 split matrix 4, 26 statistic classical  $\chi^2$  7 fitted 9, 11, 13, 14, 17, 23, 31 Gaussian MLE 8 Goodness Of Fit 8, 9, 24 Neyman's modified  $\chi^2 = 8$ Pearson's  $\chi^2$  8 Poisson MLE 8 reduced  $\chi^2$  9 Statistical Properties 24

integer 5

technique 3 *Transformation Matrix Editor* 26 U unify matrix 5, 26 units physical 25

### V

View Show Open spec Files 23